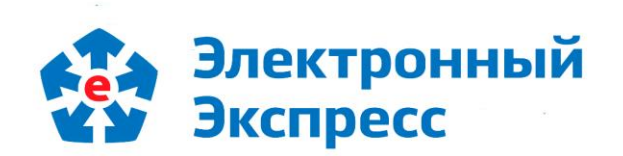

# Программный модуль интеграции 1С (8.3) - ЭДО

Версия 1.0

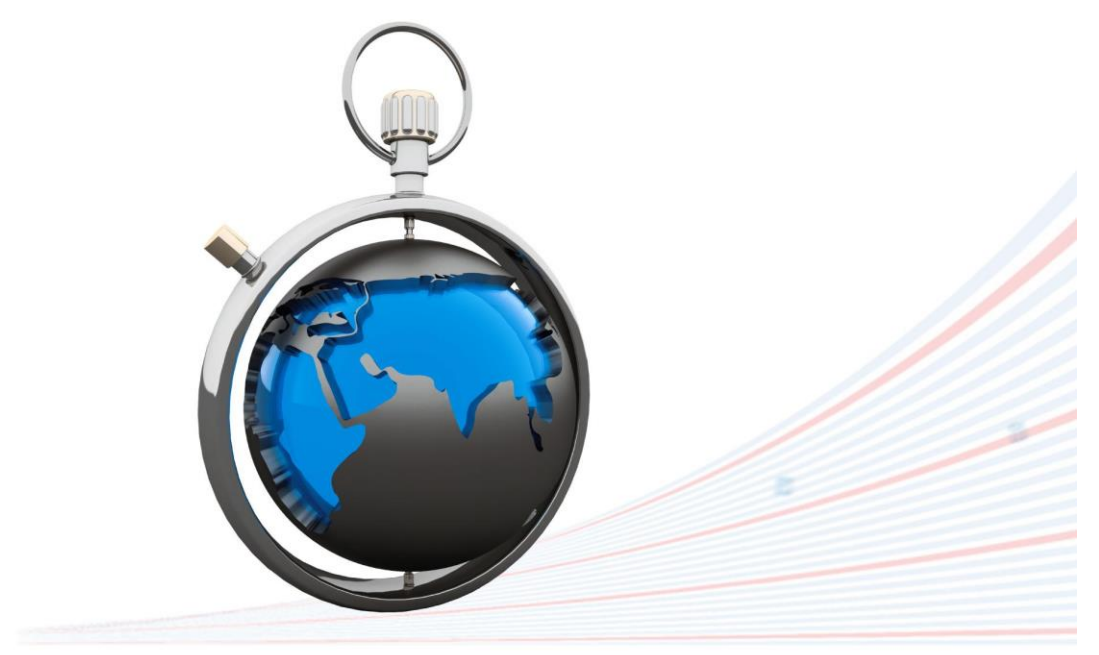

**Инструкция по работе** Редакция 1.0.19 от 01.08.2024

## ОГЛАВЛЕНИЕ

| ВВЕДЕНИЕ                                                                          | 3  |
|-----------------------------------------------------------------------------------|----|
| 1. ОБЩЕЕ ОПИСАНИЕ ПРОГРАММНОГО МОДУЛЯ ИНТЕГРАЦИИ СИСТЕМЫ                          |    |
| «1С:ПРЕДПРИЯТИЕ» С СИСТЕМОЙ ЭДО «ЭКСПРЕСС ДОКУМЕНТ»                               | 3  |
| 2. СОСТАВ И ФУНКЦИОНАЛЬНЫЕ ВОЗМОЖНОСТИ ПРОГРАММНОГО МОДУЛЯ                        |    |
| ИНТЕГРАЦИИ СИСТЕМЫ «1С:ПРЕДПРИЯТИЕ» С СИСТЕМОЙ ЭДО «ЭКСПРЕСС ДОКУМЕНТ»            | 4  |
| 2.1. Комплект поставки                                                            | 4  |
| 2.2. Функциональные возможности                                                   | 4  |
| 3. ТРЕБОВАНИЯ К КОМПЬЮТЕРУ И ПРОГРАММНОМУ ОБЕСПЕЧЕНИЮ                             | 5  |
| 4. НАСТРОЙКА ПРОГРАММНОГО МОДУЛЯ ИНТЕГРАЦИИ 1С – ЭДО                              | 6  |
| 5. ПОРЯДОК РАБОТЫ С ПРОГРАММНЫМ МОДУЛЕМ ИНТЕГРАЦИИ 1С – ЭДО                       | 18 |
| 5.1. Проверка правильности заполнения подготовленных к выгрузке из системы        |    |
| «1С:Предприятие 8.3» в систему ЭДО «Экспресс Документ» документов (на примере     |    |
| счетов-фактур)                                                                    | 18 |
| 5.2. Выгрузка документов из системы «1С:Предприятие 8.3» в систему ЭДО «Экспресс  |    |
| Документ» и их отправка в адрес контрагентов                                      | 22 |
| 5.3. Просмотр текущего состояния выгруженных из системы «1С:Предприятие 8.3» и    |    |
| отправленных в адрес контрагентов документов                                      | 24 |
| 5.4. Просмотр входящих документов системы ЭДО «Экспресс Документ» и выгрузка их в |    |
| систему «1С:Предприятие 8.3»                                                      | 28 |
| ПРИЛОЖЕНИЕ 1. Сведения о разработчике                                             | 32 |

### введение

Настоящий документ является руководством пользователя программного модуля интеграции систем программ«1С:Предприятие 8.3» с системой ЭДО «Экспресс Документ». В нем содержится информация, описывающая принципы работы с программным модулем, описание его функциональных возможностей, а также порядка установки и настройки.

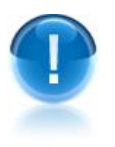

ВАЖНО! Для эффективного пользования программного модуля интеграции систем программ «1С:Предприятие 8.3» с системой ЭДО «Экспресс Документ» рекомендуется изучить данный документ полностью. Это поможет освоить основные приемы и приобрести необходимые навыки по установке и работе с данной программой.

ПРИМЕЧАНИЕ Сведения о разработчике программы приведены в приложении 1

## 1. ОБЩЕЕ ОПИСАНИЕ ПРОГРАММНОГО МОДУЛЯ ИНТЕГРАЦИИ СИСТЕМЫ «1С:ПРЕДПРИЯТИЕ» С СИСТЕМОЙ ЭДО «ЭКСПРЕСС **ДОКУМЕНТ»**

Программный модуль интеграции систем программ «1С:Предприятие 8.3» с системой ЭДО «Экспресс Документ» (далее - Программный модуль интеграции 1С (8.3) – ЭДО) - это программа предназначенная для преобразования электронного представления счетов-фактур, УПД, актов и товарных накладных ТОРГ-12 из форматов, принятых в системе «1С:Предприятие 8.3» в форматы ФНС, реализованные в системе ЭДО «Экспресс Документ» и утвержденные в соответствии с требованиями, изложенными в Приказе Минфина России от 5 февраля 2021 г. № 14н и Приказе ФНС России от 19.12.2023 № ЕД-7-26/970@, а также последующей их выгрузки из системы программ «1С:Предприятие 8.3» в систему ЭДО «Экспресс Документ» и отправки их адресатам.

- $\geq$ <u>ПРИМЕЧАНИЕ</u> В рамках программного модуля интеграции 1С – ЭДО применяется специальная технология электронного документооборота, которая обеспечивает:
  - защиту содержания электронных счетов-фактур, актов и товарных накладных ТОРГ-12 от несанкционированного просмотра третьими лицами;
  - однозначную идентификацию отправителей электронных счетов-фактур, актов и товарных накладных ТОРГ-12;

- целостность данных при отправке по незащищенным каналам связи;
- защиту электронных счетов-фактур, актов и товарных накладных ТОРГ-12 от несанкционированных изменений;
- юридическую значимость документооборота;
- корректное разрешение возникающих спорных ситуаций.

Отправка электронных счетов-фактур, УПД, актов и товарных накладных ТОРГ-12 контрагентам системы ЭДО «Экспресс Документ» производится в форматах, принятых в системе ЭДО «Экспресс Документ» и утвержденных в соответствии с требованиями, изложенными в Приказе Минфина России от 5 февраля 2021 г. № 14н и Приказе ФНС России от 19.12.2023 № ЕД-7-26/970@.

## 2. СОСТАВ И ФУНКЦИОНАЛЬНЫЕ ВОЗМОЖНОСТИ ПРОГРАММНОГО МОДУЛЯ ИНТЕГРАЦИИ СИСТЕМЫ «1С:ПРЕДПРИЯТИЕ» С СИСТЕМОЙ ЭДО «ЭКСПРЕСС ДОКУМЕНТ»

### 2.1. Комплект поставки

В комплект поставки программного модуля интеграции 1С (8.3) – ЭДО входят:

- дистрибутив программного модуля интеграции 1С-ЭДО файл форм внешней обработки систем программ «1С:Предприятие 8.3» КлиентЭДО v <номер версии>.epf
- документ Руководство пользователя по работе с программным модулем интеграции 1С (8.3) ЭДО (настоящий документ);

### 2.2. Функциональные возможности

<u>Программный модуль 1С – ЭДО поддерживает следующие функциональные</u> возможности:

- преобразование электронного представления счетов-фактур, УПД, актов и товарных накладных ТОРГ-12 из форматов, принятых в системе «1С:Предприятие 8.3» в форматы ФНС, реализованные в системе ЭДО «Экспресс Документ» и утвержденные в соответствии с требованиями, изложенными в Приказе Минфина России от 5 февраля 2021 г. № 14н и Приказе ФНС России от 19.12.2023 № ЕД-7-26/970@;
- создание и выгрузка файлов счетов-фактур актов и товарных накладных ТОРГ-12 из системы «1С:Предприятие 8.3» в систему ЭДО «Экспресс Документ»;
- подписание выгруженных файлов счетов-фактур, актов и товарных накладных ТОРГ-12 электронной подписью и их отправка в адрес получателей;
- защита информации, содержащейся в документах, от несанкционированных искажений при передаче с использованием сертифицированных криптографических средств по незащищенным каналам связи (файлы защищаются от несанкционированных искажений средствами электронной подписи);

 автоматизированное выполнение функций специального регламента электронного документооборота, гарантирующего корректное разрешение спорных ситуаций, связанных с доставкой документов.

## 3. ТРЕБОВАНИЯ К КОМПЬЮТЕРУ И ПРОГРАММНОМУ ОБЕСПЕЧЕНИЮ

Компьютер, предназначенный для установки и работы с программным модулем 1С – ЭДО должен иметь следующие характеристики:

- процессор с тактовой частотой 1 ГГц и выше;
- оперативная память не менее 1 Гбайт;
- не менее 100 Мбайт свободного дискового пространства;
- XGA дисплей;
- клавиатура и мышь;
- устройство чтения компакт дисков CD-ROM;
- USB-порт, (в случае использовании в качестве ключевых носителей USB ключей RuToken, eToken и USB носителей).
- сетевая карта (Ethernet 10/100/1000 Мбит/с) или модем при необходимости подключения к сети Интернет по выделенному каналу связи или по коммутируемым линиям связи, при этом к сети Интернет должен быть предоставлен доступ по портам 443 и 80. При использовании коммутируемого доступа рекомендуется скорость подключения не менее 56 Кбит/с.

Для функционирования программного модуля 1С–ЭДО на компьютере **должны быть установлены**:

- операционная система: Windows 7 Home/Professional/Enterprise/Ultimate, Windows 8 / 8.1 Windows Server 2003 R2, Windows Server 2008 R2, Windows Server 2012 R2;
- СКЗИ «КриптоПро CSP» версии 4.0 и выше;
- Конфигурация: «1С: Предприятие 8.3 Конфигурация Бухгалтерия предприятия, ред. 3.0»;
- Сертификат Удостоверяющего центра:
- Личный сертификат электронной подписи, полученный в одном из аккредитованных удостоверяющих центров;
- Программа «CryptoExpress»
- Актуальная версия браузера Microsoft Edge (либо актуальные версии альтернативных браузеров: Firefox, Chrome, Opera)

Для функционирования программного модуля 1С – ЭДО должны быть также выполнены следующие **дополнительные требования**:

### • Доступ в Internet :

- Доступ на адрес <u>https://gardoc.ru</u>
- Доступ на порт 43301 по протоколам TCP и UDP
- Б Программный модуль интеграции 1С ЭДО| Инструкция по работе

### • Права учётной записи пользователя Windows:

При использовании нескольких учетных записей на ПК, в том числе в серверной операционной системе, устанавливать и запускать утилиту «CryptoExpress» нужно от имени Администратора.

## 4. НАСТРОЙКА ПРОГРАММНОГО МОДУЛЯ ИНТЕГРАЦИИ 1С – ЭДО

- 1. Для настройки программного модуля интеграции 1С ЭДО первоначально создайте каталог базы данных модуля 1С ЭДО.
- ПРИМЕЧАНИЕ Рекомендуется созданный каталог базы данных модуля 1С (8.3) ЭДО разместить в каталоге с имеющимися базами данных системы «1С:Предприятие 8.3».

| 🕞 🕞 💌 Локальный диск (С:) 🕨 Program Files 🕨 1сv8 - базы 🕨 🗸 4-у Поиск: 1сv8 - базы 🔎 |                                          |                  |                 |        |  |  |  |  |  |
|--------------------------------------------------------------------------------------|------------------------------------------|------------------|-----------------|--------|--|--|--|--|--|
| 🌗 Упорядочить 👻 🏢 E                                                                  | 🎍 Упорядочить 🔻 🏢 Виды 🔻 🛄 Проводник 📀 🕐 |                  |                 |        |  |  |  |  |  |
|                                                                                      | Имя                                      | Дата изменения   | Тип             | Размер |  |  |  |  |  |
| ] Загрузки                                                                           | 📗 База ЭДО                               | 22.01.2014 11:11 | Папка с файлами |        |  |  |  |  |  |
| 📃 Недавние места                                                                     | 퉬 тестовая 1                             | 22.01.2014 10:53 | Папка с файлами |        |  |  |  |  |  |
| 📃 Рабочий стол                                                                       |                                          |                  |                 |        |  |  |  |  |  |
| 鷆 База ЭДО                                                                           |                                          |                  |                 |        |  |  |  |  |  |
| 詞 Библиотеки                                                                         | -                                        |                  |                 |        |  |  |  |  |  |
| 🔣 Видео                                                                              |                                          |                  |                 |        |  |  |  |  |  |
| 📑 Документы                                                                          |                                          |                  |                 |        |  |  |  |  |  |
| 📔 Изображения                                                                        |                                          |                  |                 |        |  |  |  |  |  |
| 👌 Музыка                                                                             |                                          |                  |                 |        |  |  |  |  |  |
| 🌉 Компьютер                                                                          |                                          |                  |                 |        |  |  |  |  |  |

2. Скопируйте с созданный каталог файл дистрибутива программного модуля интеграции 1С–ЭДО.

| С С С Ф С Ргодгат Files → 1сv8 - базы → База ЭДО →<br>Упорядочить → Щ Виды → С Проводник |                   |                  |                |        |  |  |  |  |
|------------------------------------------------------------------------------------------|-------------------|------------------|----------------|--------|--|--|--|--|
|                                                                                          | Имя               | Дата изменения   | Тип            | Размер |  |  |  |  |
| 〕 Загрузки                                                                               | 🔋 БД              | 16.08.2016 11:30 | Папка с файлам | и      |  |  |  |  |
| 📃 Недавние места                                                                         | Клиент_ЭДО ∨6.ерf | 16.08.2016 11:28 | Файл "ЕРГ"     |        |  |  |  |  |
| 🧾 Рабочий стол                                                                           |                   |                  |                |        |  |  |  |  |
| 퉬 База ЭДО                                                                               |                   |                  |                |        |  |  |  |  |
| 詞 Библиотеки                                                                             |                   |                  |                |        |  |  |  |  |
| 📑 Видео                                                                                  |                   |                  |                |        |  |  |  |  |
| 📑 Документы                                                                              |                   |                  |                |        |  |  |  |  |
| 🔛 Изображения                                                                            |                   |                  |                |        |  |  |  |  |
| 👌 Музыка                                                                                 |                   |                  |                |        |  |  |  |  |
| 💻 Компьютер                                                                              |                   |                  |                |        |  |  |  |  |

3. Запустите программу «1С:Предприятие 8.3». В открывшемся окне запустите программу Конфигуратора.

| апуск 1С:Предприятия               | >                 |
|------------------------------------|-------------------|
| 1нформационные базы                |                   |
| Тестовая ЭДО                       | 🤨 1С:Предприятие  |
|                                    | 🛃 Конфигуратор    |
|                                    | Добавить          |
|                                    | Изменить          |
|                                    | Удалить           |
|                                    | Настройка         |
|                                    | Перейти по ссылке |
| ;ile="D:\1cv8 - базы\Тестовая1.1"; | Выход             |

4. В окне Конфигуратора выберите в Главном меню последовательно пункты «Администрирование» - «Пользователи».

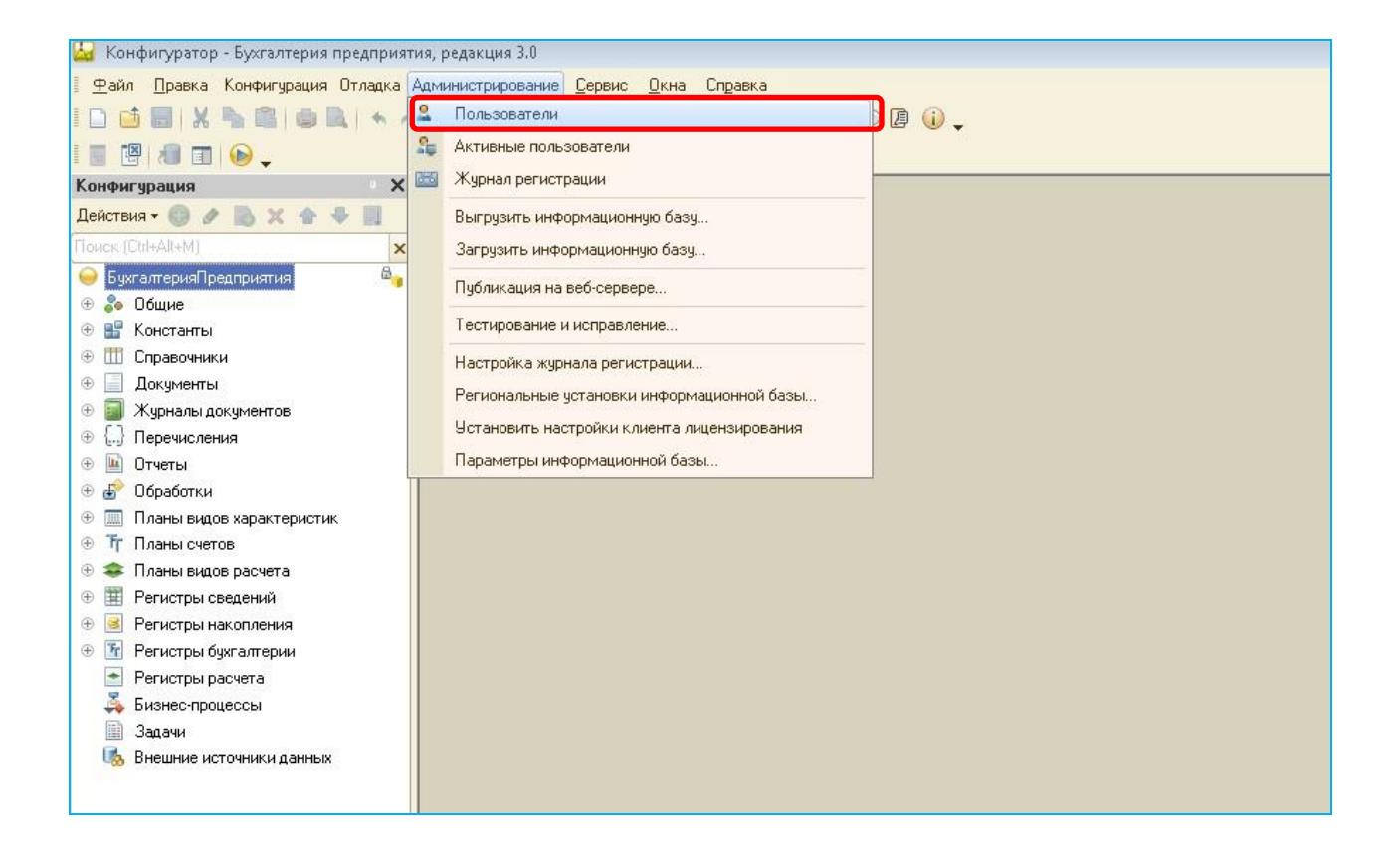

5. В открывшемся окне со списком пользователей дважды щелкните мышью по фамилии выбранного пользователя программного модуля интеграции 1С (8.3) – ЭДО. После этого откроется окно с данными пользователя, в котором перейдите на закладку «Прочие» и <u>убедитесь</u> в **обязательной** установке галочки в чекбоксе «Интерактивное открытие внешних отчетов и обработок».

| 🔛 Конфигуратор - Бухгалтерия предприяти: | я, редакция 3.0                                               |                                                    |
|------------------------------------------|---------------------------------------------------------------|----------------------------------------------------|
| 📗 🙅 айл 🔲 равка Конфигурация Отладка Ад  | дминистрирование <u>С</u> ервис <u>О</u> кна Сп <u>р</u> авка |                                                    |
| I 🗅 🥶 📰   🗶 🐁 🕮   🏟 🔍   🍝 🔺              | 🖪 ू 🔹 🖈 🕯 🖕 🦹                                                 | ې 🕼 🖕                                              |
| I 🔟 📳 📶 🗊 😥 🖕                            |                                                               |                                                    |
| Конфигурация 🕺 🗙                         | Список пользователей _ 	 ×                                    |                                                    |
| Действия • 🔘 🖉 🖪 🗙 🛧 🗣 📕                 | Действия - 🚯 🛃 🖉 💢 📆 📆 - 🍢 😔                                  |                                                    |
| Поиск (Ctrl+Alt+M)                       | Mus - Desurers                                                |                                                    |
| 😔 БухгалтерияПредприятия 🛛 🖧             |                                                               | Пользователь Х                                     |
| 🕀 💑 Общие                                | admin admin                                                   |                                                    |
| 🕀 🔡 Константы                            | Аодулов (дире Аодулов Юрии Владимирович                       |                                                    |
| 🕀 🎹 Справочники                          |                                                               | Доступные роли:                                    |
| 🕀 📃 Документы                            | <ul> <li>Любимов гади</li></ul>                               | Запуск толстого клиента                            |
| 🕀 🧾 Журналы документов                   | Петрова (гл. о Петрова марианна Александро                    | Запуск тонкого клиента                             |
| ⊕ {} Перечисления                        |                                                               | Изменение доволнительных сведений                  |
| 🕀 🔟 Отчеты                               |                                                               | Изменение макетов печатных форм                    |
| 🕀 🛃 Обработки                            | Οτόορ:                                                        | И пенение участников групп доступа                 |
| Планы видов характеристик                | Кодичество: 5                                                 | Интерактивное открытие внешних отчетов и обработок |
| Э Т Планы счетов                         |                                                               | Использование информационного центра               |
| Э Планы видов расчета                    |                                                               | Использование команд "Досье контрагента"           |
|                                          |                                                               | Использование мобильного приложения                |
|                                          |                                                               | Использование монитора Интернет-поддержки          |
| Э Маранстры бухгалтерии                  |                                                               | Использование обмена с интернет-магазином          |
| 🖆 Регистры расчета                       |                                                               | Язык:                                              |
| 🚕 Бизнес-процессы                        |                                                               |                                                    |
| 📰 Задачи                                 |                                                               |                                                    |
| Внешние источники данных                 |                                                               | ОК Отмена Справка                                  |
|                                          |                                                               | <u></u>                                            |

6. После закрытия конфигуратора, снова запустите программу («1С:Предприятие 8.3»: «Пуск» – «Программы» – «1С:Предприятие 8.3» – «1С:Предприятие»). В открывшемся окне выберите базу данных, к которой вы хотите подключить модуль интеграции и запустите с помощью соответствующей кнопки программу «1С:Предприятие 8.3».

| Запуск 1С:Предприятия                   | ×                 |
|-----------------------------------------|-------------------|
| Информационные базы                     |                   |
| Тестовая ЭДО                            | 🔨 1С:Предприятие  |
|                                         | 📙 Конфигуратор    |
|                                         | Добавить          |
|                                         | Изменить          |
|                                         | Удалить           |
|                                         | Настройка         |
|                                         | Перейти по ссылке |
| -<br>File="D:\1cv8 - базы\Тестовая1.1"; | Выход             |

### 7. Выберите в Главном меню последовательно пункты «Файл» - «Открыть».

| 10       | 😔 Демонстрационная база / Любимов Валерий Юрьевич / Бухгалтерия предприятия, редакция 3.0 (1С:Предприятие) 🗸 💶 🗙 |    |            |                                              |                                       |               |                      |               |  |
|----------|----------------------------------------------------------------------------------------------------|----|------------|----------------------------------------------|---------------------------------------|---------------|----------------------|---------------|--|
|          | <u>Ф</u> айл                                                                                                    | •  |            | <u>Н</u> овый                                |                                       | Ctrl+N        |                      | _             |  |
| **       | Правка                                                                                                    | +  | đ          | <u>О</u> ткрыть                              |                                       | Ctrl+O        |                      |               |  |
| 1        | <u>В</u> ид                                                                                                    | •  |            | <u>С</u> охранить                            |                                       | Ctrl+S        |                      |               |  |
|          | <u>С</u> ервис                                                                                                   | •  |            | Сохранить <u>к</u> ак                        |                                       |               |                      |               |  |
|          | <u>О</u> кна                                                                                                    | •  | 2          | Сравнить файлы                               |                                       |               | новить Нас           | тройка        |  |
| •        | Сп <u>р</u> авка                                                                                                 | E. |            | Печать                                       |                                       | Ctrl+P        |                      |               |  |
| I        | Все функции                                                                                                    | 12 | 8          | Печать с текущими настройками                |                                       | Ctrl+Shift+P  | ки                   |               |  |
| 1        | Покупки                                                                                                    | 1  | R.         | Предварительный просмотр                     |                                       |               |                      |               |  |
|          | Склад                                                                                                    |    | E 🕀        | Пара <u>м</u> етры страницы                  |                                       |               | <u>ря</u>            | 10            |  |
| 84       | Произволство                                                                                                    |    |            | <u>1</u> С:\Program Files\1сv8 - базы\База З | ЭДО\Клиент_ЭДО_У.ерf                  |               |                      |               |  |
|          |                                                                                                    |    |            | <u>2</u> С:\КлиентЭдоУ.ерf                   |                                       |               | Май                  | 10            |  |
| -        | UC II HMA                                                                                                    |    | 1          | <u>З</u> С:\Клиент_ЭДО_У2.ерf                |                                       |               |                      |               |  |
| -        | Зарплата и кадры                                                                                                 |    |            | <u>4</u> C:\Program Files\1сv8 - базы\База 3 | ЭДО\Клиент_ЭДО_У_ПроверкаАвтоОбновлен | ия.ерf        |                      |               |  |
| Дт<br>Кт | Операции                                                                                                    | 1  | ŀ          | <u>5</u> С:\Program Files\1сv8 - базы\База 3 | ЭДО\Клиент_ЭДО_У2.epf                 |               | ческая поддер»       | кка           |  |
| ш        | Отчеты                                                                                                    |    |            | <u>6</u> С:\Program Files\1сv8 - базы\База 3 | ЭДО\КлиентЭдоУ_old.epf                |               | ство по ведению у    | чета          |  |
| D        | Справочники                                                                                                    | 0  |            | Вы <u>х</u> од                               |                                       | Alt+F4        | ционная система 1    | <u>1С:ИТС</u> |  |
| ø        | Администрирование                                                                                                | P  | Чере       | ез неделю зарплата                           |                                       | <u>Бүх.10</u> | 2                    |               |  |
|          |                                                                                                    | •  | Чере       | эз 2 недели НДС                              |                                       | Монит         | оринг законодательст | тва           |  |
|          |                                                                                                    |    | <u>Bce</u> | задачи                                       | Все новости • • • • •                 | Bce co        | ылки                 |               |  |
|          |                                                                                                    |    |            |                                              |                                       |               |                      |               |  |

9 Программный модуль интеграции 1С - ЭДО | Инструкция по работе

8. В открывшемся окне укажите путь к файлу дистрибутива *«Клиент v<номер версии>.epf»* и нажмите кнопку «Открыть».

| 🔒 Открыть           |                          |                         |                                   | <b>×</b>                    |
|---------------------|--------------------------|-------------------------|-----------------------------------|-----------------------------|
| 🔾 🗸 🕹 🖉 Солаз       | њ 🕨 База ЭДО 🕨           | <b>▼</b> 4 <sub>7</sub> | Поиск: База ЭДС                   | <b>ب</b> ک                  |
| Упорядочить 🔻 Новал | я папка                  |                         | :==                               | • 🔟 🔞                       |
| 📜 Загрузки 🔺        | Имя                      | Дата изменения          | Тип                               | Размер                      |
| 📃 Недавние места    | 🙆 Клиент_ЭДО v6.epf      | 16.08.2016 11:28        | Файл "ЕРГ"                        |                             |
| щ Разочии стол      |                          |                         |                                   |                             |
| 🚢 Локальный диск    |                          |                         |                                   |                             |
|                     | •                        | m                       |                                   | ۱.                          |
| Имя ф               | райла: Клиент_ЭДО v6.epf | •                       | 1С файлы (*.txt;*.<br>Открыть 🛛 🔻 | mxl;*.epf;*.erl ▼<br>Отмена |

9. В результате откроется окно программы «1С:Предприятие 8.3».

| 1 Д. (1С:Предприятие) Q Поиск Ctrl+Shift+                                                                                                    | Fr. 🗘 🗘 Любими                                                                                     | ов Валерий Юрьевич 📮 💷 🗙                                                                                                    |
|----------------------------------------------------------------------------------------------------|----------------------------------------------------------------------------------------------------|----------------------------------------------------------------------------------------------------|
| 🛧 Начальная страница                                                                                                    |                                                                                                    |                                                                                                    |
| 📃 🔶 🔶 Сегодня: 19 апреля, пят                                                                                                    | гница                                                                                              | 1                                                                                                    |
| Организация: Тестовая организация ТП                                                                                                    | · × □                                                                                              | Обновить Настройка ?                                                                                                    |
| <ul> <li>Остатки денежных средств</li> <li>Касса: Оруб.</li> <li>Банк: Оруб.</li> <li>Оруб.</li> <li>Все остатки</li> </ul>                                                                                         | Покупатели<br><u>Задолженность</u> 327 448<br><u>Не оплачено</u> 5 000<br>Счет Акт Накладная УПД - | Прод <i>а</i> жи<br><u>с 1 апреля</u><br><u>с 1 января</u><br><u>Март</u><br><u>Январь – Март</u>                                                     |
| <ul> <li>Задачи организации</li> <li>Просрочено: 228 задач</li> <li>Через 6 дней зарплата, 2 отчета, страховы</li> <li>Через неделю ЕНС</li> <li>Через 3 недели зарплата</li> <li>Все задачи организации</li> </ul> | Новости<br>Нерабочие дни с сохранением заработной<br>платы<br>Подробнее<br>Все новости             | Методическая поддержка<br><u>Руководство по ведению учета</u><br>Информационная система 1С:ИТС<br>Бух.1С<br>Мониторинг законодательства<br>Все ссылки |
| <ul> <li>Через 3 недели зарплата</li> <li>Все задачи организации</li> </ul>                                                                                                    | Все новости • • • • •                                                                              | <u>Вух.то</u><br>Мониторинг законодательства<br>Все ссылки                                                                                            |

## 10. В данном окне перейдите на закладку 🔘 (*«Банк и Касса»*) и щелкните в разделе «Сервис» по ссылке «Дополнительные обработки».

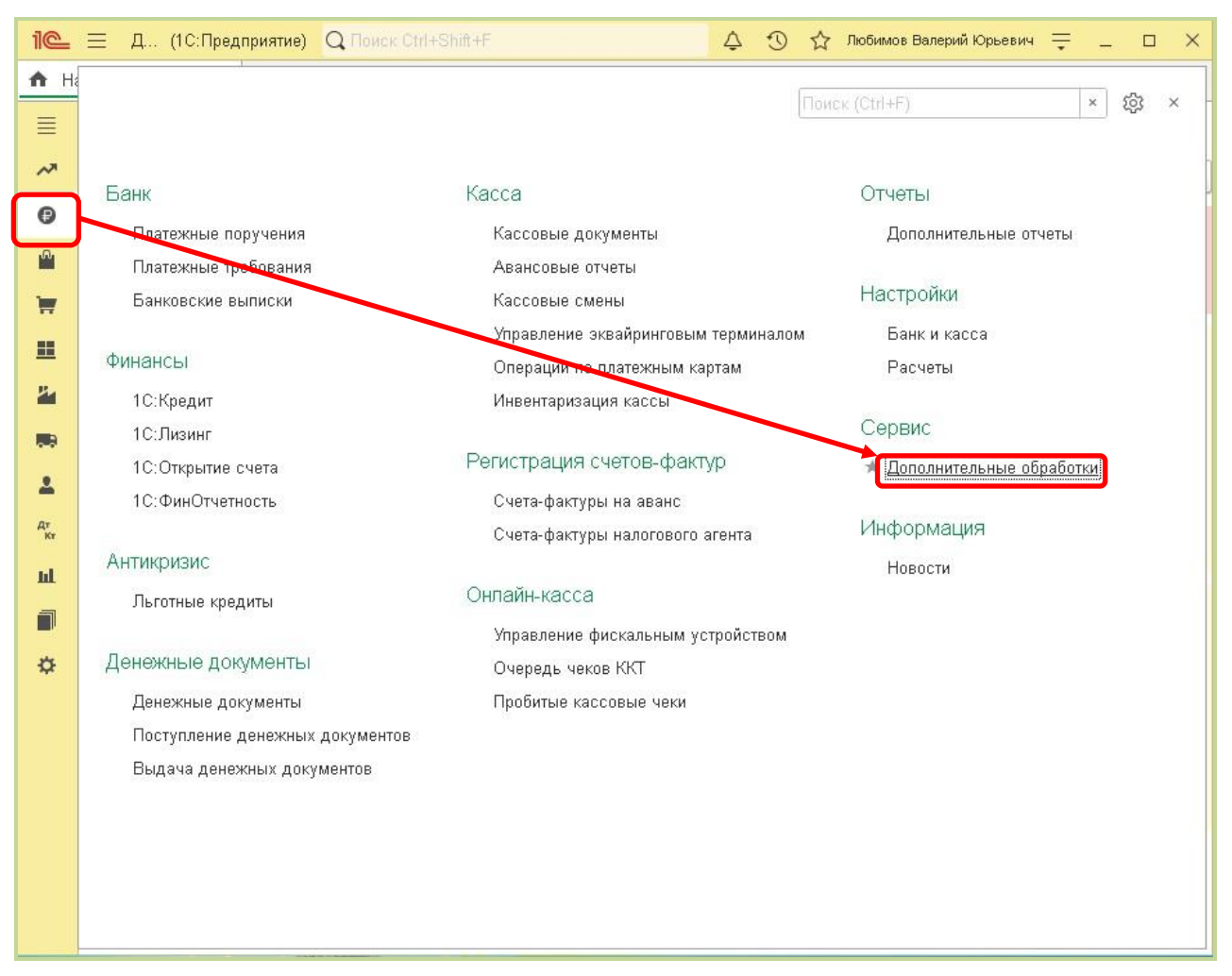

#### 11. В открывшемся окне нажмите кнопку «Выполнить»

| Ð | : | □×                                                                                                    |
|---|---|----------------------------------------------------------------------------------------------------|
|   |   | ×                                                                                                    |
|   |   | u de la composición de la composición de la composición de la composición de la composición de la composición de |
|   |   |                                                                                                    |
|   |   |                                                                                                    |
|   |   |                                                                                                    |
|   |   |                                                                                                    |
|   |   |                                                                                                    |
|   |   |                                                                                                    |
| _ |   |                                                                                                    |
|   | c | <i>ĉ</i> <sup>2</sup>                                                                                            |

### 11 Программный модуль интеграции 1С - ЭДО| Инструкция по работе

## 12. После этого для выполнения дальнейших настроек щелкните по ссылке «Настройки».

| 10       | 📃 Демонстраци            | онная база (1С:Предприя                | тие)                                    | <b>Q</b> Поиск Ctrl+Shift+                                         | =                                                | Q Q        | 🖒 Любимов Е | Залерий Юрьевич \Xi 💷 🗙  |
|----------|--------------------------|----------------------------------------|-----------------------------------------|--------------------------------------------------------------------|--------------------------------------------------|------------|-------------|--------------------------|
| 🔶 Ha     | ачальная страница        | ЭДО_Электронный_Эк                     | спресс ×                                |                                                                    |                                                  |            |             |                          |
| ≣        | ← →                      | ЭДО_Электронн                          | ый_Экспресс                             |                                                                    |                                                  |            |             | ×                        |
| ~        |                          |                                        |                                         |                                                                    |                                                  |            |             | Еще -                    |
| ₽        | Исходящие доку           | ументы Входящие док                    | ументы                                  |                                                                    |                                                  |            |             |                          |
|          | Организация: 🚺           | Iагазин №23 Татарстан                  |                                         | 50                                                                 |                                                  |            |             | Вход в систему ЭДО       |
| 1        |                          |                                        |                                         |                                                                    |                                                  |            | -           | D                        |
|          |                          | «Экспресс                              | <b>Документ</b> »                       | — электронный                                                      | документооб                                      | орот       |             | Быгрузка<br>Счет фактура |
| -        | Consula so               |                                        |                                         |                                                                    |                                                  |            |             |                          |
|          | Сервис по                | «Экспресс Документ» (                  | , надежно защитит<br>эткрывает новые во | заможности для работы с юр                                         | лагентам важную делову<br>идически значимыми док | ументами.  | пденцию.    | УКД                      |
|          |                          |                                        |                                         |                                                                    |                                                  |            |             | Накладная                |
| <b>.</b> |                          |                                        | 1                                       | Нацать работи                                                      |                                                  |            |             |                          |
| Kr       |                          |                                        |                                         |                                                                    |                                                  |            |             | Акт выполненных расот    |
| ш        |                          |                                        |                                         |                                                                    |                                                  |            |             | <u>Акт сверки</u>        |
|          |                          |                                        |                                         |                                                                    |                                                  |            |             |                          |
| ¢        |                          |                                        | Поиск                                   |                                                                    |                                                  | -          |             |                          |
|          | Шаг 1. На контраген      | ийдите<br>нтов                         | HONER                                   | Шаг 2. Обме<br>документами                                         | нивайтесь Н                                      | овая отп   | равка 🛓     | Прочее                   |
|          | У вас множ               | кество                                 | фамилия                                 | , наиме<br>Отправляйте ;                                           | документы тиг                                    | локумента: | ЛОГОВОП     |                          |
|          | контрагент<br>используйт | ов. Пригласите их и<br>ге преимущества | «Рот-                                   | фронт» контрагентам,<br>их комментар                               | сопровождайте                                    | HonyHonnar | договор     | Настройки                |
|          | электронно<br>документо  | ого<br>оборота. Удобная                | Короле<br>ИНН: 2                        | ев Ива <sup>,</sup> подписанные<br>2462 <sup>/</sup> сохраняйте их | документы,<br>в архив. Время                     | n dog      | ovor        | Обратная связь           |
|          | функция по организаци    | оиска по названию<br>ии и ИНН поможет  |                                         | экспрессить д                                                      | окументы.                                        | 129 K      | .6          |                          |
|          | быстро най               | іти партнёров.                         |                                         |                                                                    |                                                  |            |             |                          |
|          |                          |                                        |                                         |                                                                    |                                                  |            |             |                          |
|          |                          |                                        |                                         |                                                                    |                                                  |            |             |                          |

<u>ПРИМЕЧАНИЕ</u>. Расположенная ниже нее ссылка <u>Обратная связь</u> служит для отправки, при необходимости, сообщений в службу технической поддержки модуля.

- 13. В результате в левом поле на закладке «Настройки клиента» отобразится таблица со списком настроек организации, от имени которых ведется электронный документооборот в системе ЭДО «Экспресс Документ».
- 14. Для добавления обработки перейдите на закладку «Дополнительные настройки» и нажмите на кнопку «Установить обработку». В результате в нижней части окна появится сообщение об успешном добавлении обработки.

| 1@         | 😑 Демонстрацио   | нная база (1С:Предприятие)           | Q Поиск Ctrl+Shift+F                           | \$ Q                | ) 🏠 Любимов Вале       | рий Юрьевич ᆕ 💷 🗙            |
|------------|------------------|--------------------------------------|------------------------------------------------|---------------------|------------------------|------------------------------|
| 🕇 Ha       | чальная страница | ЭДО_Электронный_Экспресс ×           |                                                |                     |                        |                              |
| ≣          | ← →              | ЭДО_Электронный_Эксг                 | pecc                                           |                     |                        | : ×                          |
| ~          |                  |                                      |                                                |                     |                        | Еще -                        |
| Ø          | Настройки Вхо    | дящие документы                      |                                                |                     |                        |                              |
| n.         | Настройки клие   | нта Дополнительные настройки         |                                                |                     |                        | Вход в систему ЭДО           |
|            | 🗌 Показыват      | ь только документы контрагенто       | в присутствующих в системе ЭДО                 |                     |                        | Выгрузка                     |
|            | Установить об    | іработку                             |                                                |                     |                        | Онет фактура                 |
| 24         | Акт выполне      | ных работ                            |                                                |                     |                        | УКД                          |
| <b>100</b> | Выберите из к    | акой строки в карточке контрагента ( | удет добавлятся наименование контрагента в акт | 🔿 Наименование 💿    | Полное<br>наименование | Накладиал                    |
|            |                  |                                      |                                                |                     |                        |                              |
| Дт<br>Кт   | Загрузка кон     | грагентов через файл                 |                                                |                     |                        | <u>Акт выполненных работ</u> |
| ш          | Слисок избран    |                                      |                                                |                     |                        | Акт сверки                   |
| 1          | Фильтр по фай    | ілу:                                 | Скачать форму списка                           |                     |                        |                              |
| ⇔          | Загрузить и      | нформацию о контрагентах             |                                                |                     |                        | CHETAHAOIDIATY               |
|            |                  |                                      |                                                |                     |                        | Прочее                       |
|            | Загрузка кон     | грагентов через интернет             |                                                |                     |                        | Настройки                    |
|            | Проверить в      | сех контрагентов Дата                | Дата 💼                                         | . Проверить контраг | тентов за период       | Обратная связь               |
|            | 111              | manaula.                             | - окончания.                                   |                     |                        |                              |
|            | Сообщения:       |                                      |                                                |                     |                        | ×                            |
|            | — Обработка усг  | тешно установлена! Пожалуйста, пе    | езапустите обработку через дополнительные отче | еты и обработки     |                        |                              |

- 15. После этого снова перейдите на закладку «Настройки клиента», на которой будет отображена таблица со списком настроек организации, от имени которых ведется электронный документооборот в системе ЭДО «Экспресс Документ».
  - В данной таблице в строке с выбранной организацией дважды щелкните мышью в поле «Сертификат». В результате в правой части поля отобразится кнопка «...». Щелкните по ней левой кнопкой мыши и в открывшемся выпадающем списке выберите пункт с наименованием организации – владельца сертификата, от имени которого в системе ЭДО «Экспресс Документ» будет осуществляться подписание документов ЭП и отправка их в адрес контрагентов;
  - Укажите в поле «Рабочий каталог:» с помощью кнопки «...» путь к рабочему каталогу, где располагается локальная база данных;

13

| Демонстрационная база (1С:Предприятие)               | <b>Q</b> Поиск Ctrl+Shift+F                 | Q Q           | 🖒 Любимов В | алерий Юрьевич 🚆 💷 🗆   |
|------------------------------------------------------|---------------------------------------------|---------------|-------------|------------------------|
| Пачальная страница                                   |                                             |               |             |                        |
| 📕 🕂 → ЭДО_Электронный_Экспрес                        | :C                                          |               |             | i ×                    |
| <b>ж</b>                                             |                                             |               |             | Еще                    |
| Настройки Входящие документы                         |                                             |               |             |                        |
| Настройки клиента Дополнительные настройки           |                                             |               |             | Вход в систему ЭДО     |
| <b>7</b>                                             |                                             | E             | ще 👻        | Выгрузка               |
| Сертификат                                           | Идентификатор                               | Наименование  | инн         | Очет фактура           |
| Юридическое лицо 10000 до 28.03.2024 08:45           |                                             | ЗАО Охотник   | 68290       | УКД                    |
| ООО 'ЭЛЕКТРОННЫИ ЭКСПРЕСС' до 08.04.2020             |                                             |               |             | University             |
| Юридическое лицо 10000 до 28.03.2024 08:45           |                                             |               | •           | <u>накладная</u>       |
| Адрес Сервера: https://gardoc.ru/                    |                                             |               |             | Акт выполненных работ  |
| Рабочий каталог: С:\База ЭДО                         |                                             |               |             | Акт сверки             |
| Пароль токен:                                        |                                             |               |             |                        |
| Настройки Прокси                                     |                                             |               |             | <u>Очета на оплату</u> |
| 🔎 Использовать прокси                                |                                             |               |             | Doues                  |
| Имя:                                                 |                                             |               |             |                        |
| Пароль:                                              |                                             |               |             | Настройки              |
| Аллес                                                |                                             |               |             | Обратная связь         |
| r adject.                                            |                                             |               |             |                        |
|                                                      |                                             |               |             |                        |
|                                                      |                                             |               |             |                        |
| Сообщения:                                           |                                             |               |             |                        |
| — Обработка успешно установлена! Пожалуйста, перезаг | устите обработку через дополнительные отчет | ы и обработки |             |                        |

 Перейдите, далее, снова на закладку «Дополнительные настройки» и для установки признака принадлежности клиента к Системе ЭДО «Экспресс Документ» <u>обязательно</u> поставьте галочку в расположенном в разделе «Система ЭДО» чекбоксе «Система электронного документооборота "Экспресс Документ"».

| 1 <b>C</b> | 📃 Демонстрационная база (1С:Предприятие)                                               | Q Поиск Ctrl+Shift+F                                       | 4 D                  | 🖒 Любимов Валерий Юрьевич | ₹_ □ ×  |
|------------|----------------------------------------------------------------------------------------|------------------------------------------------------------|----------------------|---------------------------|---------|
| 🔒 Ha       | нальная страница ЭДО_Электронный_Экспресс ×                                            |                                                            |                      |                           |         |
| ≣          | 🔶 → ЭДО_Электронный_Экспр                                                              | ecc                                                        |                      |                           | I ×     |
| ~*         | Настройки клиента Дополнительные настройки                                             |                                                            |                      |                           | Еще -   |
| •          | Список избранных:                                                                      |                                                            |                      | Акт свер                  | КИ      |
|            | Фильтр по файлу:                                                                       | Скачать форму списка                                       |                      | Очета на                  | аоплату |
|            | Загрузить информацию о контрагентах                                                    |                                                            |                      | Douso                     |         |
| 24         | Загрузка контрагентов через интернет                                                   |                                                            |                      |                           |         |
|            | Проверить всех контрагентов Дата                                                       | Дата                                                       | Проверить контраген  | Настрой                   | CB935   |
| 2          | начала:                                                                                | окончания:                                                 | ripesoprile temperor |                           | 00/00   |
| Дт<br>Кт   | Система ЭДО                                                                            |                                                            |                      |                           |         |
| щ          | Система электронного документооборота "Эн                                              | спресс Документ"                                           |                      |                           |         |
|            | Система электронного документооборота Гос<br>Система электронного документооборота "Сб | ударственного комитета Республики Татарстан по<br>іерключ" | э закупкам           |                           |         |
| *          |                                                                                        |                                                            |                      |                           |         |
|            | Сторона подписания документов                                                          |                                                            |                      |                           |         |
|            | 🗹 Клиент                                                                               |                                                            |                      |                           |         |
|            | Сервер                                                                                 |                                                            |                      |                           |         |
|            | FOCT 2012: M                                                                           |                                                            |                      | v 6.1 (11.20              | 23)     |
|            | Сообщения:                                                                             |                                                            |                      |                           | ×       |
|            | — Обработка успешно установлена! Пожалуйста, пере                                      | запустите обработку через дополнительные отчеты и об       | <sup>Б</sup> работки |                           |         |

14 Программный модуль интеграции 1С - ЭДО| Инструкция по работе

В результате в поле «Адрес сервера» <u>на закладке «Настройки клиента»</u> будет **автоматически** введен адрес сервера: <u>http://gardoc.ru/</u>.

13. После этого перейдите в системе ЭДО «Экспресс Документ» в секцию «Организация» Персонального кабинета пользователя (см. п.4 раздела 5.1. «Руководства по работе с системой ЭДО «Экспресс Документ»») и вручную скопируйте значение «GUID организации» в поле столбца «Идентификатор», расположенного на закладке «Настройки клиента».

| 1 🗠 \Xi Демонстрационная база (1С:Предприятие)                               | Q Поиск Ctrl+Shift+F                         | 4 D 1                     | 🎖 Любимов Валерий Юрьевич 🃮 💷 🗙          |
|------------------------------------------------------------------------------|----------------------------------------------|---------------------------|------------------------------------------|
| Начальная страница ЭДО_Электронный_Экспресс ×                                |                                              |                           |                                          |
| <ul> <li>ЭДО_Электронный_Эн</li> <li>Настройки Входящие документы</li> </ul> | спресс                                       |                           | ∷ ×<br>Eщe →                             |
| Настройки клиента Дополнительные настройки                                   | 1                                            |                           | Вход в систему ЭДО                       |
| ж<br>ш<br>Сертификат                                                         | Идентификатор                                | Еш                        | е - Выгрузка<br><u>Очет фактура</u>      |
| Юридическое лицо 10000 до 28.03.2024 08:4                                    | 15 2010027306                                |                           |                                          |
|                                                                              |                                              | https://test.edo.ga 🔎 👻 🕯 | С 🎡 Экспресс Документ 🗙                  |
| 1                                                                            | Файл І                                       | Правка Вид Избранное Серг | ис Справка                               |
| Адрес Сервера: https://gardoc.ru/                                            |                                              |                           | 2                                        |
| Рабочий каталог: С:\База ЭДО                                                 |                                              | экспресс<br>документ Пане | аль администрирования                    |
| Пароль токен:                                                                |                                              | On                        | ганизация Стоуктурные подразделения      |
| Настройки Прокси                                                             | Ho                                           | овый докул энт            |                                          |
| Использовать прокси                                                          |                                              |                           | 4112                                     |
| Имя:                                                                         | Bxog                                         | ящие (6)                  | ус регистрации организации в ФНС         |
| Пароль:                                                                      | <u>YU</u> L                                  | Quint Outro               | авлена регистрационная информация в ФНС. |
| Адрес:                                                                       | <u>Cuē</u>                                   | т-фактура (5)             | влено 2018-08-10 01:03:38 UTC)           |
|                                                                              | Акт                                          |                           |                                          |
| d L                                                                          | TOF                                          | <u>РГ-12</u> Обш          | ая информация об организации             |
|                                                                              | Дог                                          | овор (1) Наим             | анование ЗАО Охотник                     |
| Сообщения:                                                                   | Про                                          | мее Кратк                 | ое наименов ние: Охотник                 |
| <ul> <li>Обработка успешно установлена! Пожалуйста</li> </ul>                | , перезапустите обработку через дополни Отпр | авленные (1) GUID         | организации: 2СІО027306                  |

## Настройка дополнительных данных на закладке «Дополнительные настройки»

Для настройки дополнительных данных снова перейдите на закладку «Дополнительные настройки».

| 1@         | 📃 Демонстраци      | онная база (1С:Предприятие)           | Q Поиск Ctrl+Shift+F                           |                                                       | Пюбимов Валерий Юрьевич 📮 💷 🗙 |
|------------|--------------------|---------------------------------------|------------------------------------------------|-------------------------------------------------------|-------------------------------|
| <b>↑</b> H | Іачальная страница | ЭДО_Электронный_Экспресс ×            |                                                |                                                       |                               |
| ≡          | ← →                | ЭДО_Электронный_Эксп                  | Decc                                           |                                                       | I ×                           |
| ~          |                    |                                       |                                                |                                                       | Еще -                         |
| 0          | Настройки Вх       | одящие документы                      |                                                |                                                       |                               |
| Ŵ          | Настройки кли      | ента Дополнительные настройки         |                                                |                                                       | Вход в систему ЭДО            |
| Ħ          | 🗌 Показыва         | ть только документы контрагентов      | присутствующих в системе ЭДО                   |                                                       | Выгрузка                      |
|            | Установить с       | обработку                             |                                                |                                                       | Очет фактура                  |
| 24         | Акт выполне        | енных работ                           |                                                |                                                       | УКД                           |
|            | Выберите из        | какой строки в карточке контрагента б | дет добавлятся наименование контрагента в акт: | <ul> <li>Наименование • Полное<br/>наимено</li> </ul> | ование <u>Накладная</u>       |
| Ar         | Загрузка кон       | нтрагентов через файл                 |                                                |                                                       | Акт выполненных работ         |
| kr<br>III. |                    |                                       |                                                |                                                       | Акт сверки                    |
| a          | Фильтр по фа       | анных:                                |                                                |                                                       |                               |
| ö          | Загрузить          | информацию о контрагентах             |                                                |                                                       | Очета на оплату               |
|            |                    |                                       |                                                |                                                       | Прочее                        |
|            | Загрузка кон       | нтрагентов через интернет             |                                                |                                                       |                               |
|            | Проверить          | всех контрагентов Дата начала:        | Дата окончания:                                | . Проверить контрагентов за                           | период <u>Обратная связь</u>  |
|            | Систома ЭП         | n                                     |                                                |                                                       |                               |
|            | Сообщения:         |                                       |                                                |                                                       | ×                             |
|            | — Обработка у      | спешно установлена! Пожалуйста, пер   | езапустите обработку через дополнительные отче | ты и обработки                                        |                               |

На данной закладке:

- С помощью чекбокса «Показывать только документы контрагентов, присутствующих в системе ЭДО» устанавливается признак отображения в списках всех документов только документов контрагентов, присутствующих в системе ЭДО «Экспресс Документ».
  - При установке галочки в этом чекбоксе появится сообщение с предложением проверки всех контрагентов (которая занимает достаточно большое количество времени) и в случае отказа в журнале будут показываться только контрагенты, у которых был проставлен признак их наличия в системе ЭДО.
- С помощью переключателя «Акт выполненных работ» осуществляется выбор из карточки контрагента строки («Наименование» или «Полное наименование»), откуда будет браться информация о наименовании контрагента, для ее записи в xml-файл Акта выполненных работ.
- Раздел «Загрузка контрагентов через файл» служит для загрузки (при необходимости) в систему 1С с помощью файла в формате Excel информации о дополнительных контрагентах.

При этом, всем контрагентам из файла, выбранного с помощью расположенной в правой части поля «Список избранных» кнопки «...», присваивается статус их наличия в системе ЭДО.

Для выполнения загрузки необходимо предварительно скачать с помощью ссылки «Скачать форму списка» шаблон для заполнения данных дополнительных контрагентов. С помощью данного шаблона необходимо заполнить (вручную или с помощью специальной программы) для каждого контрагента следующие поля:

- Наименование,
- ИНН,
- КПП,

- Срок действия договора.

После заполнения, для загрузки информации в систему 1С нужно нажать кнопку «Загрузить информацию о контрагентах».

- В случае установки галочки в чекбоксе «Фильтр по файлу», при отправке всех находящихся в списке документов с помощью кнопки «Отправить» (см. п.1 раздела 5.2) документы будут отправлены только тем контрагентам, которые присутствуют в файле «Список избранных». Фильтрация документов будет так же производиться по дате окончания контракта указанного в файле.
- В случае если у контрагента закончился договор, то его документы не будут отображаться в списке документов, но если возникнет необходимость отправки его документов за предыдущий период (когда договор был активный), то соответствующие документы будут отображаться в этом списке и их можно будет отправить.
- Раздел «Загрузка контрагентов через интернет» служит для загрузки (при необходимости) в систему 1С из системы ЭДО «Экспресс Документ» информации о ваших контрагентах, зарегистрированных в системе ЭДО «Экспресс Документ».
  - Кнопка «Проверить всех контрагентов» служит для загрузки в систему 1С информации обо всех ваших контрагентах, зарегистрированных в системе ЭДО. При этом проверяется информация обо всех контрагентах на предмет их наличия в базе. При большом количестве контрагентов на эту процедуру требуется большое количество времени.
  - Кнопка «Проверить контрагентов за период» служит для загрузки в систему 1С информации о зарегистрированных в системе ЭДО «Экспресс Документ» ваших контрагентах, для отправки в адрес которых в системе 1С были сформированы документы за указанный в полях «Дата начала» и «Дата окончания» или «Вариант» период.
- В разделе «Система ЭДО»:
  - С помощью чекбокса «Система электронного документооборота «Экспресс Документ» - устанавливается признак принадлежности клиента к Системе ЭДО «Экспресс Документ» (по умолчанию галочка должна присутствовать);
  - чекбокса \_ С помошью «Система электронного документооборота Государственного комитета Республики Татарстан по закупкам» клиента к СЭДО ГКЗ РТ (по устанавливается признак принадлежности умолчанию галочка должна быть убрана).
  - С помощью чекбокса «Система электронного документооборота Сберключ» устанавливается признак принадлежности клиента к системе ЭДО «Сберключ» (по умолчанию галочка **должна быть убрана**).
- В разделе «Сторона подписания документов»: с помощью чекбоксов «Клиент» или «Сервер» выбирается сторона подписания документов (Клиент или Сервер), а помощью чекбокса «2012» включается соответственно поддержка требуемой для подписания документов электронной подписи, сформированной в соответствии с ГОСТ Р 34.10-2012.

## 5. ПОРЯДОК РАБОТЫ С ПРОГРАММНЫМ МОДУЛЕМ ИНТЕГРАЦИИ 1С – ЭДО

- 5.1. Проверка правильности заполнения подготовленных к выгрузке из системы «1С:Предприятие 8.3» в систему ЭДО «Экспресс Документ» документов (на примере счетовфактур)
- Рассмотрим проверку правильности заполнения подготовленных к выгрузке из системы 1С документов на примере счетов-фактур. Запустите программу («1С:Предприятие 8.3»: «Пуск» – «Программы» – «1С:Предприятие 8.3» – «1С:Предприятие»). В открывшемся окне выберите базу данных, к которой вы хотите подключить модуль интеграции и запустите программу «1С:Предприятие 8.3».

| Запуск 1С:Предприятия                   | ×                 |
|-----------------------------------------|-------------------|
| Информационные базы                     |                   |
| Тестовая ЭДО                            | 🤨 1С:Предприятие  |
|                                         | 🔛 Конфигуратор    |
|                                         | Добавить          |
|                                         | Изменить          |
|                                         | Удалить           |
|                                         | Настройка         |
|                                         | Перейти по ссылке |
| -<br>File="D:\1cv8 - базы\Тестовая1.1"; | Выход             |

2. В открывшемся окне перейдите на закладку (*Канк и Касса»*) и щелкните в разделе «Сервис» по ссылке «Дополнительные обработки».

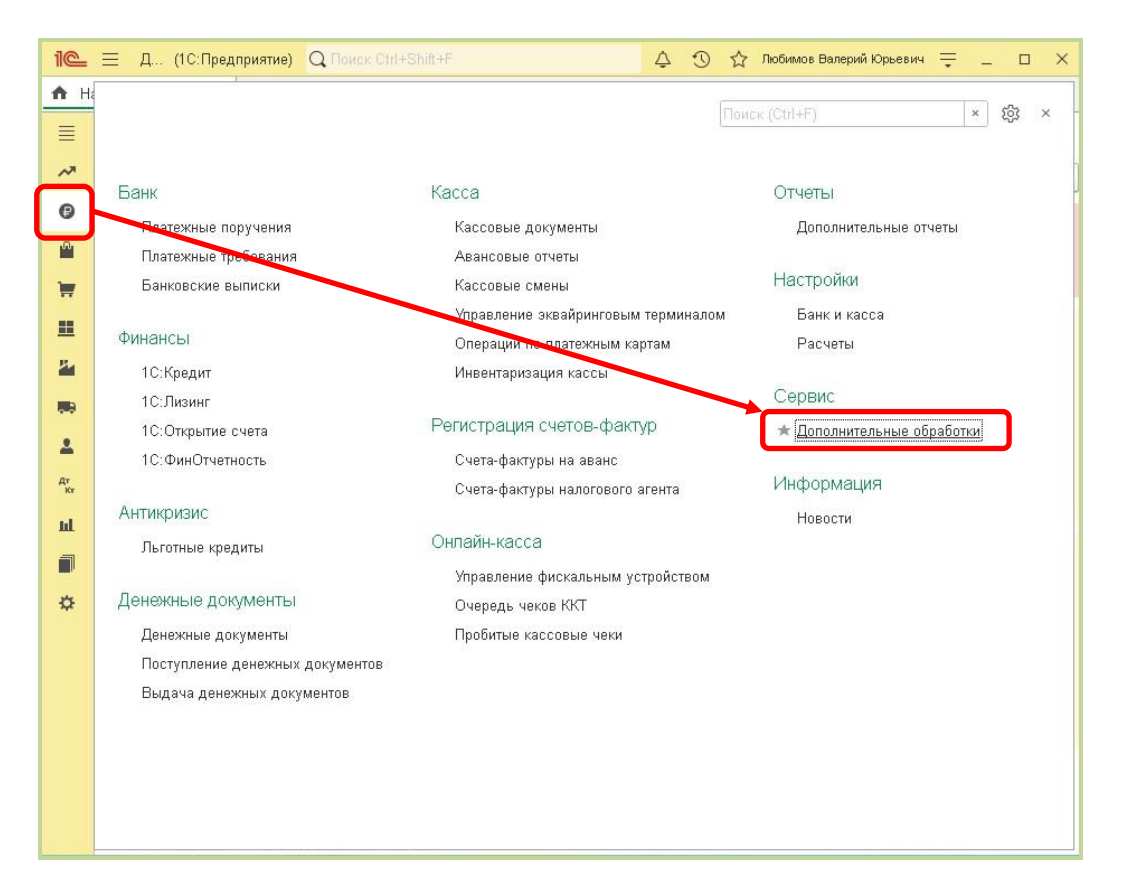

3. В следующем окне нажмите кнопку «Выполнить». В результате откроется окно модуля интеграции 1С – ЭДО, в котором для просмотра списка сформированных в программе «1С:Предприятие 8.3» и подготовленных для отправки счетовфактур щелкните по ссылке «Счет-фактура». В результате в левой части отобразится список подготовленных для отправки счетов-фактур.

| ачальная страница   | ЭЛО Электронный Экспресс   | ×                        |                  |                    |          |          |             |                                         |
|---------------------|----------------------------|--------------------------|------------------|--------------------|----------|----------|-------------|-----------------------------------------|
|                     |                            | <u>.</u>                 |                  |                    |          |          |             | o .                                     |
| <u>←</u> → x 3      | до_электронныи_э           | жспресс                  |                  |                    |          |          |             | e* :                                    |
|                     |                            |                          |                  |                    |          |          |             | E                                       |
| Счет-фактура (выгру | /зка) Входящие документы   | 51                       |                  |                    |          |          |             |                                         |
| Дата начала: 01.12  | .2023 🔲 Дата окончан       | ия: 19.04.2024 📫         | Количество       | ) документов: 8    |          |          |             | Вход в систему ЭДО                      |
| Создать 🐻           | Найти Отменить по          | оиск Отправить           | Печать           |                    |          |          | Еще -       | Выгрузка                                |
| Номер               | Дата                       | Контрагент 4             | Договор          | Сумма              | Вид      | Организа | Комментарий | <u>Очет фактура</u>                     |
| 0000-000008         | 16.12.2023 19:23:09        | Магазин №23 Татарс       | Без договора     | 5 000,00           | Н        | Тестовая | /Отправлен  | УКЛ                                     |
| 0000-0000009        | 16.12.2023 19:39:40        | Магазин №23 Татарс       | Без договора     | 2 775,00           | Н        | Тестовая |             |                                         |
| 0000-0000010        | 19.12.2023 9:44:17         | Магазин №23 Татарс       | Без договора     | 10,00              | Н        | Тестовая |             | Накладная                               |
| 0000-0000011        | 19.12.2023 14:10:38        | Магазин №23 Татарс       | Без договора     | 100 000,00         | Н        | Тестовая | /Отправлен  | Акт выполненных ра                      |
| 0000-0000012        | 19.12.2023 16:03:54        | Магазин №23 Татарс       | Без договора     | 50 000,00          | Н        | Тестовая | /Отправлен  |                                         |
| 0000-0000013        | 25.12.2023 14:10:04        | Магазин №23 Татарс       | Без договора     | 5 000,00           | Н        | Тестовая | /Отправлен  | Акт сверки                              |
| 0000-0000014        | 25.12.2023 14:16:15        | Магазин №23 Татарс       | Без договора     | 100 000,00         | Н        | Тестовая | /Отправлен  | Outro up offerty                        |
| 0000-0000015        | 25.12.2023 16:17:49        | Никитаева И.В.           | Без договора     | 5 000,00           | Н        | Тестовая | 1           |                                         |
|                     |                            |                          |                  |                    |          |          |             | Прочее                                  |
|                     |                            |                          |                  |                    |          |          |             | I<br><u>Настройки</u><br>Обратная связь |
|                     |                            |                          |                  |                    |          |          |             | 2                                       |
| Сообщения:          |                            |                          |                  |                    |          |          |             |                                         |
| - Облаботка услен   | ино установлена! Пожалуйст | а перезапустите обработи | V Venes пополнит | ельные отчеты и об | nafioter |          |             |                                         |

19 Программный модуль интеграции 1С - ЭДО| Инструкция по работе

4. Дважды щелкните по выбранному счету-фактуре мышью, в открывшемся окне с данными счета-фактуры перейдите на закладку «Дополнительно» и убедитесь в обязательном заполнении поля «Ответственный».

| 1 <b>@_</b> | ≡ Демонстрационна     | ная база (1С:Предприятие) 🛛 🖓 Поиск Ctrl+Shift+F 🖉 🗘 🗘 Любимов Ва                 | алерий Юрьевич 🌐 💷 🗙 |
|-------------|-----------------------|-----------------------------------------------------------------------------------|----------------------|
| 🚹 Ha        | ічальная страница 🛛 З | ЭДО_Электронный_Экспресс × Счет-фактура выданный на реализацию 15 от 25.12.2023 × |                      |
| ≡           | ← → ☆ C               | Счет-фактура выданный на реализацию 15 от 25.12.2023                              | €? <b>!</b> ×        |
| ~           | Записать и закры      | зть Записать 👫 🔒 Печать + 📧 Создать на основании + 🖹 🖉 🛢 🗟 ЭДО +                  | Еще - ?              |
| 0           | Счет-фактура №:       | 0000-0000015 от: <mark>25.12.2023 16:17:49</mark>                                 |                      |
| <b>^</b>    | Организация:          | ЗАО Охотник 🗾 🗗                                                                   |                      |
| Ħ           | Контрагент:           | Никитаева И.В. 🔹 🗗 <u>КПП 223301001</u>                                           |                      |
|             | Документы-основания   | я: Реализация (акт. накладная, УПД) 0000-000013 от 25.12.2023 16 Изменить         |                      |
| 24          | Документы об отгрузк  | Ke: <u><abto></abto></u>                                                          |                      |
|             | Договор:              | Без договора 😃                                                                    |                      |
| 1           | Идентификатор госкон  | нтракта:                                                                          |                      |
| AT<br>KY    | Сумма:                | 5 000,00 руб. НДС (в т.ч.): 833,33 из них по комиссии: 0,00 руб. НДС (в т.ч.      | 4.): 0,00            |
| ш           | Платежные докум       | ленты                                                                             |                      |
|             | Добавить 🔶 🛧          | Ф                                                                                 | Еще -                |
|             | N Дата                | Номер                                                                             |                      |
| \$          |                       |                                                                                   |                      |
|             |                       |                                                                                   |                      |
|             | Код вида операции:    | 01 Реализация товаров, работ, услуг и операции, приравненные к                    |                      |
|             | Составлен:            | <ul> <li>На бумажном носителе</li> <li>В электронном виде</li> </ul>              |                      |
|             | 🗹 Выставлен (перед    | дан контрагенту): 25.12.2023 🗎                                                    |                      |
|             | Состояние ЭДО:        | Не начат                                                                          |                      |
|             | Руководитель:         | Смородина Лариса Федоровна 🔹 🗗 Главный бухгалтер:                                 | * P                  |
|             | Комментарий:          | /Отправлено через ЭДО/ Ответственный: Любимов Валерий Юрьевич                     | * 4                  |

5. После этого перейдите в Главном меню программы «1С:Предприятие 8.3» на закладку 🔎 («Справочники») и выберите в разделе «Покупки и продажи» пункт «Контрагенты».

| 10               | Демонстрационная база (1С:Предприяти                                                                                      | э) Q Поиск Сіг                                                                        | +Shift+F                           | ¢ ۰ | © ☆ | Любимов Вал | ерий Юрьевич | ₹ - |   | × |
|------------------|----------------------------------------------------------------------------------------------------|---------------------------------------------------------------------------------------|------------------------------------|-----|-----|-------------|--------------|-----|---|---|
|                  | Банк и касса<br>[Налоги и взносы]                                                                                         | Зарплата и кадры<br>Сотрудники                                                        | Отчеты<br>Дополнительные отчеты    | -   | Пои | ск (Ctrl+F) |              | ×   | ŝ | × |
| ¥                | статьи движения денежных средств<br>Номенклатура денежных документов                                                      | Физические лица<br>Графики работы                                                     | Сервис<br>Дополнительные обработки |     |     |             |              |     |   |   |
|                  | Гокупки и продажи<br>Контрагенты<br>Дого оры<br>учаблоны договоров                                                        | Доходы и расходы<br>Номенклатурные группы<br>Статьи затрат<br>Прочие доходы и расходы | Информация<br>Новости              |     |     |             |              |     |   |   |
| Ar<br>Kr<br>Lill | Валюты<br>Билеты<br>Товары и услуги                                                                                       | Доходы будущих периодов<br>Расходы будущих периодов<br>Способы отражения расходов     |                                    |     |     |             |              |     |   |   |
| *                | Номенклатура<br>Склады                                                                                                    | См. также<br>Виды оплат<br>Производственные календари                                 |                                    |     |     |             |              |     |   |   |
|                  | ОС и НМА<br>Основные средства<br>Транспортные средства<br>Виды ремонтов ОС<br>Нематериальные активы<br>Классификатор ОКОФ |                                                                                       |                                    |     |     |             |              |     |   |   |
|                  |                                                                                                    |                                                                                       |                                    |     |     |             |              |     |   |   |

6. На открывшейся странице откройте папку «Покупатели», после этого выберите строку с наименованием указанного в счете-фактуре контрагента и дважды щелкните по ней мышью.

| 1 🛋 😑 Демонстрационная база  | (1С:Предприятие) С                    | Q Поиск Ctrl+Shift+F                   | 🗘 🕚 🏠 Любитов             | Валерий Юрьевич ᆕ 💷 🗙        |
|------------------------------|---------------------------------------|----------------------------------------|---------------------------|------------------------------|
| 🕈 Начальная страница УДО_Эле | ктронный_Экспресс 🗴 Счет-фактура выд: | анный на реализацию 15 от 25.12.2023 🗙 | Контрагенты × Магазин №23 | 3 Татарстан (Контрагент) 🗙   |
| 📒 🔶 🔶 Контра                 | генты                                 |                                        | , <del></del> i           | €? <b>!</b> ×                |
| Основное Счета расчетов      | с контрагентами                       |                                        |                           |                              |
| Создать Создать групг        | ту 🗟 🗏 Досье 🔄 🖉                      | 콜 ЭДО - 1СПАРК Риски - За              | прузить Поиск (Ctrl+F)    | × Еще - ?                    |
| 🦉 🖉 Наименование в програ    | инн Инн                               | Полное наименов                        | ание ↓ ЭДС                | О Обособленное подразделение |
| 🕴 🕞 Банки (кредит,п.         | лат. карты)                           |                                        |                           | Нет                          |
| 📕 🕨 🗎 Учредители             |                                       |                                        |                           | Нет                          |
| 🎽 🕒 ト 🚞 Прочие контраге      | энты                                  |                                        |                           | Нет                          |
| 🚍 Никитаева И.В.             | 2233445567                            | Никитаева Инна Е                       | Владимировна              | Нет                          |
| = ост-терминај               | N 000 7708591995                      | 000 "OCT-TEPM                          | ИНАЛ"                     | Нет                          |
| = 000 "Тестирова             | ание 2 Татарс 0278006118              | ООО "Тестирован                        | ие 2 Татарстан" (ОАиКПО)  | Нет                          |
| 🔭 💻 ООО "Тестирова           | ание 2" (ОАи 5243004060               | ООО "Тестирован                        | ие 2" (ОАиКПО)            | Нет                          |
| 🖬 😑 ООО "Тестирова           | зние" (ОАиКП 7700123466               | ООО "Тестирован                        | ие" (ОАиКПО)              | Нет                          |
| 🗐 📃 🗖 ООО Тестовая о         | рганизация п 1206005491               | ПН ООО "Тестова                        | я организация поставщи    | Нет                          |
| Ф Тест2                      | 2233445567                            | Тест2                                  |                           | Нет                          |
| = ИП Тестов Иван             | Натаныч 77000000156                   | Тестов Иван Ната                       | ныч                       | Нет                          |
| 💻 ИП Тестова Раи             | са Максимов 322102423698              | Тестова Раиса Ма                       | аксимовна Абу Ахтямовна   | Нет                          |
| 💣 Тестовая органи            | вация 32 7729000001                   | Тестовая организа                      | ация 32                   | Нет                          |
| = Тестовый АСТ П             | 03 7722948220                         | Тестовый АСТ ГОЗ                       | 3                         | Нет                          |
| = Тестовый АСТ П             | 03 7729000001                         | Тестовый АСТ ГОЗ                       | 3                         | Нет                          |
| = Тестовый КА дл.            | я Сберключ 9999903992                 | Тестовый КА для                        | Сберключ                  | Нет                          |
| = Тестовый Универ            | рситет Сберк 2233445567               | Тестовый Универс                       | итет Сберключ             | Нет                          |
|                              |                                       |                                        |                           | <b>X A Y</b> <u>Y</u>        |

7. В результате откроется окно с данными контрагента, в котором в разделе «Адрес и телефон» следует обязательно проверить заполнение Юридического и фактического адреса контрагента.

| ×     |
|-------|
|       |
| ) : × |
|       |
| 8 - ? |
|       |
| 1     |
|       |
|       |
|       |
|       |
|       |
|       |
|       |
|       |
|       |
|       |
| - 1   |
|       |
|       |
|       |
|       |
|       |
| 0     |

21 Программный модуль интеграции 1С - ЭДО| Инструкция по работе

## 5.2. Выгрузка документов из системы «1С:Предприятие 8.3» в систему ЭДО «Экспресс Документ» и их отправка в адрес контрагентов

- Перейдите в окно просмотра списка сформированных в программе «1С:Предприятие 8.3» и подготовленных для отправки документов (в нашем случае - счетов-фактур: см. п.3 раздела 5.1), выберите в списке строки с подготовленными для отправки счетами-фактурами и нажмите кнопку «Отправить».
  - Расположенные в верхней части поля «Дата начала», «Дата окончания» и «Выбрать период» служат для фильтрации (при необходимости) списка счетов-фактур по выбранному периоду.
  - Кнопка «...» («Журнал выбрать период») служит для выбора (при необходимости) периода требуемых для отправки документов всех контрагентов, у которых проставлен признак их присутствия в базе системы ЭДО «Экспресс документ».
  - Кнопка «Создать» служит для создания (при необходимости) нового счетафактуры (в открывшемся окне нужно выбрать из списка требуемый вид счета-фактуры и в следующем окне заполнить в форме создания необходимые поля),
  - Кнопка «Найти» служит для поиска (при необходимости) требуемого счетафактуры по выбранному признаку,
  - Кнопка «Печать» служит для печати или выгрузки (при необходимости) файла счета-фактуры в выбранную папку на диске,
    - В расположенном справа от кнопки «...» поле «Количество документов:» отображается количество документов, соответствующих условию выборки.

**<u>ВАЖНО!</u>** В случае если в окне настроек на закладке «Дополнительные настройки» установлена галочка в чекбоксе «Фильтр по файлу» (<u>см. раздел</u> <u>4</u>), то из списка отправляемых документов будут отсеиваться документы контрагентов, которые отсутствуют в файле или у которых просрочен договор.

| 1@_   | 😑 Демонстрацион   | ная база (1С:Предприятие)               | Q                         | Тоиск Ctrl+Shift+F | 8                     |         | 4 D      | Пюбимов Вале | арий Юрьевич 🔫 🔔 🗆 🗡  |
|-------|-------------------|-----------------------------------------|---------------------------|--------------------|-----------------------|---------|----------|--------------|-----------------------|
| nt Ha | чальная страница  | ЭДО_Электронный_Экспресс                | ×                         |                    |                       |         |          |              |                       |
| ≣     | ← → ☆:            | ЭДО_Электронный_З                       | жспресс                   |                    |                       |         |          |              | €? I ×                |
| ~     |                   |                                         |                           |                    |                       |         |          |              | Еще -                 |
| 0     | Счет-фактура (выг | рузка) Входящие документь               | 1                         |                    |                       |         |          |              |                       |
| â     | Пата начала: 01.1 | 12 2023                                 | we: 19.04.2024 🗎 🗎        | Количество         | D ROKYMOUTOP: 8       |         |          |              | Вход в систему ЭДО    |
| 2     |                   |                                         |                           |                    | документов. о         |         |          | Euro         |                       |
| =     | Создать           | Отменить по                             | Оправить                  | Печать             | 1                     |         | 1        | сще т        | Выгрузка              |
|       | Номер             | Дата                                    | Контрагент ↓              | Договор            | Сумма                 | Вид     | Организа | Комментарий  |                       |
| 24    | 0000-0000008      | 16.12.2023 19:23:09                     | Магазин №23 Татарс        | Без договора       | 5 000,00              | Н       | Тестовая | /Отправлен   | УКД                   |
|       | 0000-0000009      | 16.12.2023 19:39:40                     | Магазин №23 Татарс        | Без договора       | 2 775,00              | Н       | Тестовая |              | Upurparium            |
| 2     | 0000-0000010      | 19.12.2023 9:44:17                      | Магазин №23 Татарс        | Без договора       | 10,00                 | Н       | Тестовая |              | Пакладная             |
| AT.   | 0000-0000011      | 19.12.2023 14:10:38                     | Магазин №23 Татарс        | Без договора       | 100 000,00            | Н       | Тестовая | /Отправлен   | Акт выполненных работ |
| Kr    | 0000-0000012      | 19.12.2023 16:03:54                     | Магазин №23 Татарс        | Без договора       | 50 000,00             | Н       | Тестовая | /Отправлен   |                       |
| щ     | 0000-0000013      | 25.12.2023 14:10:04                     | Магазин №23 Татарс        | Без договора       | 5 000,00              | Н       | Тестовая | /Отправлен   | Акт сверки            |
|       | 0000-0000014      | 25.12.2023 14:16:15                     | Магазин №23 Татарс        | Без договора       | 100 000,00            | Н       | Тестовая | /Отправлен   | Очета на оплату       |
| ⇔     | 0000-0000015      | 25.12.2023 16:17:49                     | Никитаева И.В.            | Без договора       | 5 000,00              | Н       | Тестовая |              |                       |
|       |                   |                                         |                           |                    |                       |         |          |              | Прочее                |
|       |                   |                                         |                           |                    |                       |         |          |              |                       |
|       |                   |                                         |                           |                    |                       |         |          |              | Настройки             |
|       |                   |                                         |                           |                    |                       |         |          |              | Соратная связь        |
|       |                   |                                         |                           |                    |                       |         |          |              |                       |
|       |                   |                                         |                           |                    |                       |         |          |              |                       |
|       | Сообщения:        |                                         |                           |                    |                       |         |          |              | ×                     |
|       | - Обработка усл   | ешно установлена! Пожалуйст             | а, перезапустите обработи | у через дополнит   | ельные отчеты и обл   | оаботки | 1        |              |                       |
|       | separating you    | , ended the second second second second | a,,                       | ,                  | the structure in only |         |          |              |                       |

2. В результате произойдет преобразование счета-фактуры (акта) из формата, принятого в системе «1С:Предприятие 8.3» в формат ФНС, утвержденный в соответствии с требованиями, изложенными в Приказе Минфина России от 5 февраля 2021 г. № 14н и Приказе ФНС России от 19.12.2023 № ЕД-7-26/970@ и реализованный в системе ЭДО «Экспресс Документ», его выгрузка в систему ЭДО «Экспресс Документ», подписание электронной подписью и его отправка в адрес получателя (контрагента). После этого в нижнем поле «Сообщения» отобразится сообщение об успешной выгрузке и отправке документа (или, в случае неудачной выгрузки - сообщение об ошибке).

| ← → ☆             | ЭДО_Электронный_Э        | Экспресс           |              |                 |     |          |             | I :                |
|-------------------|--------------------------|--------------------|--------------|-----------------|-----|----------|-------------|--------------------|
|                   |                          |                    |              |                 |     |          |             | Eu                 |
| Счет-фактура (выг | рузка) Входящие документ | l l                |              |                 |     |          |             |                    |
| Дата начала: 01.1 | 2.2023 🛑 Дата окончан    | ия: 19.04.2024 🛛 🗎 | Количество   | о документов: 8 |     |          |             | Вход в систему ЭДО |
| Создать 🗟         | Найти Отменить п         | оиск Отправить     | Печать       |                 |     |          | Еще -       | Выгруака           |
| Номер             | Дата                     | Контрагент 4       | Договор      | Сумма           | Вид | Организа | Комментарий | Очет фактура       |
| 0000-0000008      | 16.12.2023 19:23:09      | Магазин №23 Татарс | Без договора | 5 000,00        | Н   | Тестовая | /Отправлен  | V// D              |
| 0000-0000009      | 16.12.2023 19:39:40      | Магазин №23 Татарс | Без договора | 2 775,00        | Н   | Тестовая |             | 2144               |
| 0000-0000010      | 19.12.2023 9:44:17       | Магазин №23 Татарс | Без договора | 10,00           | Н   | Тестовая |             | <u>Накладная</u>   |
| 0000-0000011      | 19.12.2023 14:10:38      | Магазин №23 Татарс | Без договора | 100 000,00      | Н   | Тестовая | /Отправлен  | Акт выполненным ра |
| 0000-0000012      | 19.12.2023 16:03:54      | Магазин №23 Татарс | Без договора | 50 000,00       | Н   | Тестовая | /Отправлен  | A ST BBROMBAD      |
| 0000-0000013      | 25.12.2023 14:10:04      | Магазин №23 Татарс | Без договора | 5 000,00        | Н   | Тестовая | /Отправлен  | Акт сверки         |
| 0000-0000014      | 25.12.2023 14:16:15      | Магазин №23 Татарс | Без договора | 100 000,00      | Н   | Тестовая | /Отправлен  | Quata us of Faty   |
| 0000-0000015      | 25.12.2023 16:17:49      | Никитаева И.В.     | Без договора | 5 000,00        | Н   | Тестовая | 1           |                    |
|                   |                          |                    |              |                 |     |          |             | Прочее             |
|                   |                          |                    |              |                 |     |          |             | Настройни          |
|                   |                          |                    |              |                 |     |          |             | Обратная связь     |
|                   |                          |                    |              |                 |     |          |             |                    |
|                   |                          |                    |              |                 |     |          |             |                    |
|                   |                          |                    |              |                 |     |          |             | 5                  |

- 5.3. Просмотр текущего состояния выгруженных из системы «1С:Предприятие 8.3» и отправленных в адрес контрагентов документов
- В окне программного модуля интеграции 1С ЭДО (см.п.3 раздела 5.1.) щелкните в правом поле по ссылке «Вход с систему ЭДО» и выберите из выпадающего списка в поле «Организация» с помощью кнопки «…» требуемую организацию. В результате в левой части окна отобразится стандартная панель для входа в систему ЭДО «Экспресс Документ», в которой для входа в систему → Начать работу

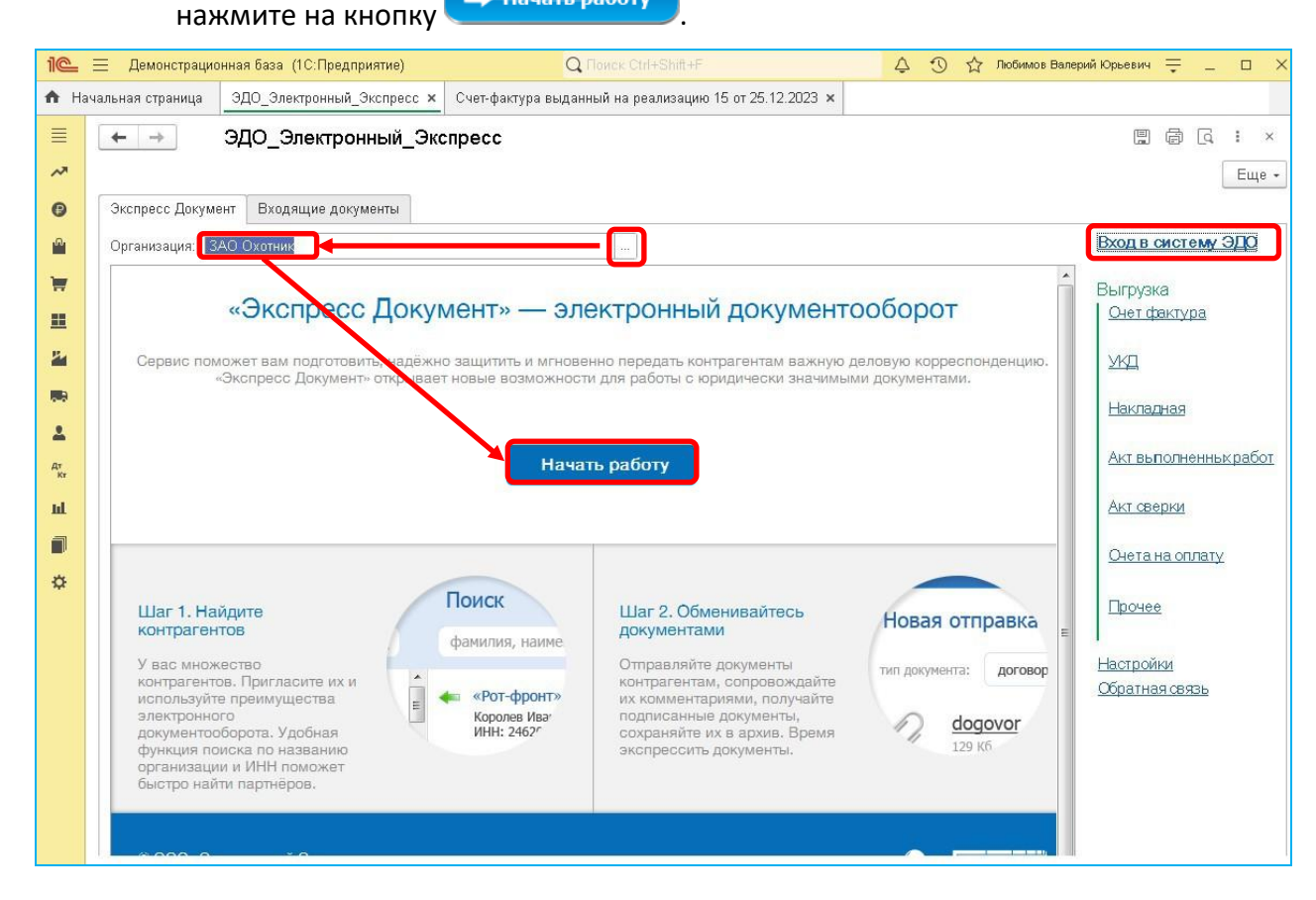

2. В результате в левой части окна отобразится Главная страница системы ЭДО «Экспресс Документ», на которой в списке недавних документов будет отображена строка с данными выгруженного из системы «1С:Предприятие 8.3» и отправленного в адрес контрагента документа (в нашем случае - счета-фактуры). Порядок дальнейшей работы с данным документом описан в разделе 4.3. («Обмен электронными документами в системе ЭДО «Экспресс Документ») «Руководства пользователя по работе с системой ЭДО «Экспресс Документ».

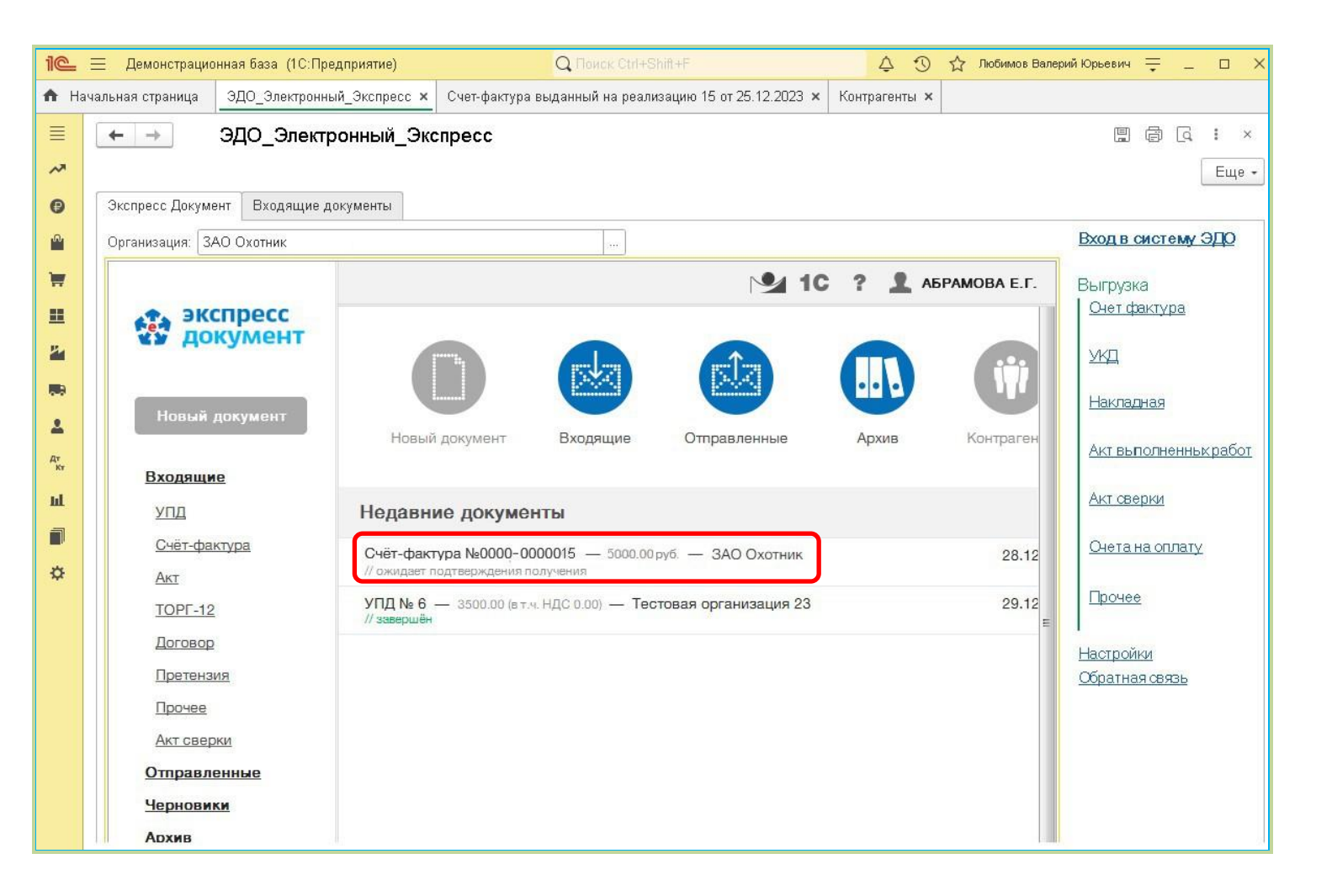

- <u>ПРИМЕЧАНИЕ</u>. В случае выгрузки документа «Счет на оплату» будет сформирован и отправлен в адрес контрагента файл в формате pdf, который в системе ЭДО «Экспресс Документ» будет отображаться в разделе «Прочее».
- 3. После этого перейдите в программе «1С:Предприятие 8.3» на закладку (*«Главное»*) и щелкните в разделе «Настройки» по ссылке «Организации».

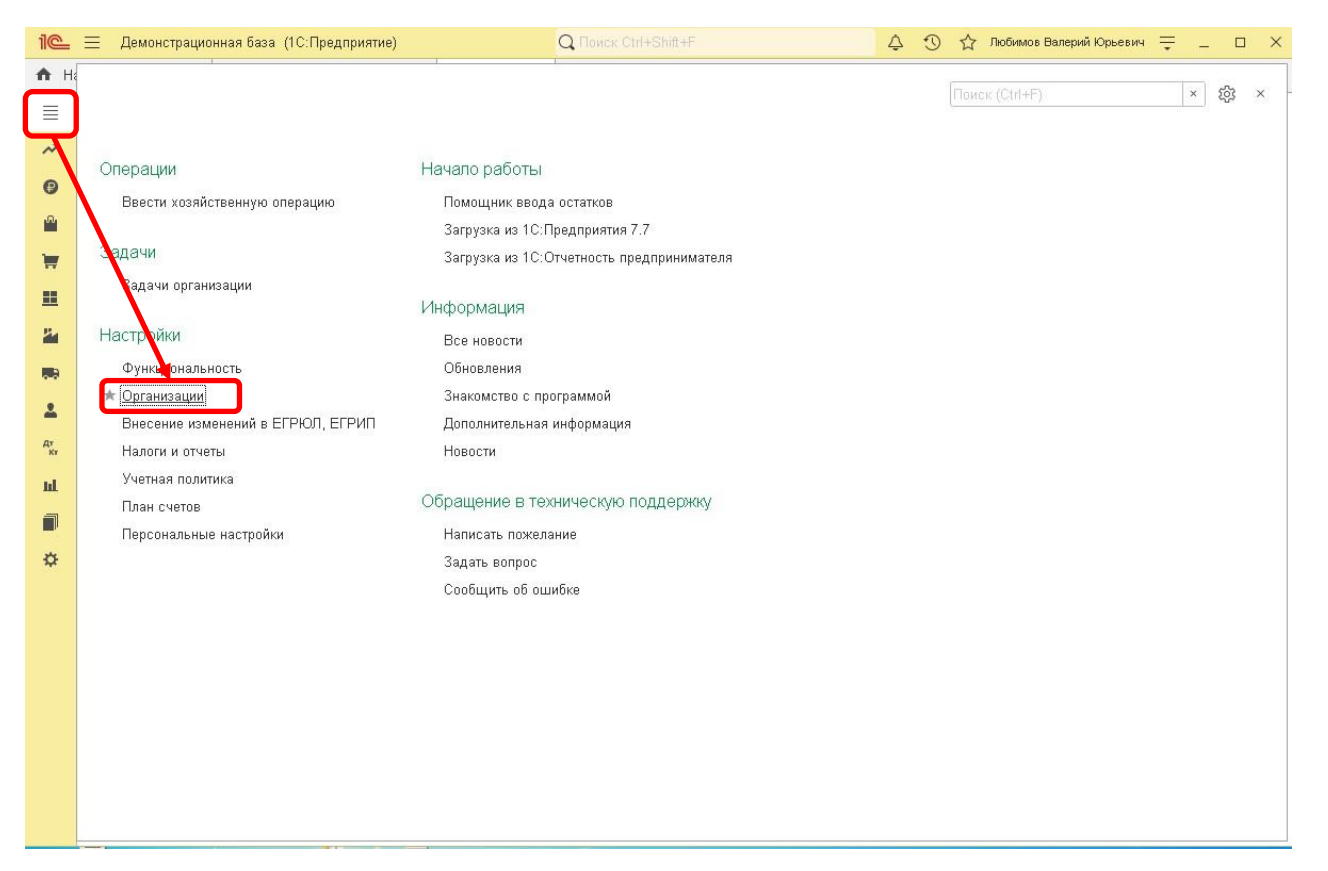

 В результате откроется окно «Организации» со списком организаций, от имени которых в системе ЭДО «Экспресс Документ» ведется электронный документооборот. После этого щелкните мышью по строке с выбранной организацией.

| 10       | Демонстрационная база (1С:Предприятие) Q Поиск Ctrl+Shift+F                  | 🗘 🕤 🏠 Любимов Валерий | і Юрьевич 📮 💷 🔿 |
|----------|------------------------------------------------------------------------------|-----------------------|-----------------|
| 🛧 Ha     | чальная страница      ЭДО_Электронный_Экспресс <b>х</b> Организации <b>х</b> |                       |                 |
| ≣        | 🗕 🔶 Организации                                                              |                       | ∂ i ×           |
| ~        | Создать 🐻 🗸 Использовать как основную 🔒 Реквизиты 🔤 🗐 🖉 🗟 ЭДО - Поиск (С     | trl+F)                | « Q - Еще - ?   |
| 0        | <ul> <li>Наименование в программе</li> </ul>                                 | † ИНН                 | кпп             |
| <b>1</b> | = Статум ООО                                                                 | 5243004060            | 524301002       |
|          | = Скворцов П. А. ИП                                                          | 772805486510          |                 |
|          | 👼 Сервислог                                                                  | 7710047253            | 771001001       |
|          | Сберключ отправка из 10 000                                                  | 7705911781            | 770501001       |
| 1        | 👩 Ромашка                                                                    | 7728668795            | 772801001       |
|          | 🛷 Паркет-мастер                                                              | 7789089765            | 778901001       |
| 1        | Охотник 2 ЗАО                                                                | 1100123469            | 772901003       |
| Дт<br>Кт | ОСТ-ТЕРМИНАЛ ООО                                                             | 5006285136            | 500601001       |
| ul       | ≡ Магазин №23 Татарстан                                                      | 2233445567            | 223301001       |
| -        | КУЛОН 000                                                                    | 1206005491            | 120601001       |
| -        | 🛷 Конфетпром                                                                 | 7721049904            | 772101001       |
| \$       | 🛷 Комфорт-сервис                                                             | 7721049908            | 772101001       |
|          | 👦 КАЙМАН ООО                                                                 | 7814477839            | 772901001       |
|          | 🛷 Иванов И. И. ИП                                                            | 770289658888          |                 |
|          | σ ЗАО "Торговый дом Комплексный" (тест)                                      | 7705260699            | 770501001       |
|          | = ЗАО "Магазин №23" (тест)                                                   | 5023240664            | 502301001       |
|          | 🛷 Андромеда ООО                                                              | 7721154478            | 772101001       |
|          | <b>ј</b> "Тест"                                                              |                       |                 |
|          | = ЗАО Охотник                                                                | 7700123466            | 772901003       |

#### 5. В результате откроется окно с данными организации.

| 10       | 📃 Демонстрационн                                         | іная база (1С:Предприятие) 🔍 Поиск Сtrl+Shift+F 🗘 😗 🟠 Любимов Валерий Юрьевич ᆕ 💷 🗆                     | ×         |  |  |  |  |  |  |
|----------|----------------------------------------------------------|----------------------------------------------------------------------------------------------------|-----------|--|--|--|--|--|--|
| n Ha     | ачальная страница 🛛 🤅                                    | ЭДО_Электронный_Экспресс × Организации × ЗАО Охотник (Организация) ×                                    |           |  |  |  |  |  |  |
| ≣        | ←→☆3                                                     | ЗАО Охотник (Организация) 🧷 :                                                                           | ×         |  |  |  |  |  |  |
| ~        |                                                          |                                                                                                    |           |  |  |  |  |  |  |
| 0        | Основное подра                                           | азделения — Ванковские счета учетная политика. Этимиты остатка кассы — Регистрации в налоговых органах. |           |  |  |  |  |  |  |
| .0.      | Записать и закры                                         | ыть Записать 🖶 Реквизиты 🔤 📄 🕢 💰 Подключение к 1С-Отчетности 🗟 ЭДО - Еще -                              | ?         |  |  |  |  |  |  |
|          | Вид:                                                     | Юридическое лицо                                                                                        |           |  |  |  |  |  |  |
| H        | Сокращенное наимен                                       | енование: Охотник ? История                                                                             |           |  |  |  |  |  |  |
|          | Полное наименовани                                       | ие: ЗАО Охотник ?                                                                                       |           |  |  |  |  |  |  |
| 24       | Наименование в прог                                      | эграмме: ЗАО Охотник ?                                                                                  |           |  |  |  |  |  |  |
|          | Префикс:                                                 | ?                                                                                                    |           |  |  |  |  |  |  |
| 1        | ИНН:                                                     | 6829053654 ? Заполнить реквизиты по ИНН                                                                 |           |  |  |  |  |  |  |
| Дт<br>Кт | кпп:                                                     | 682901001 ? История                                                                                     | ? История |  |  |  |  |  |  |
| ш        | ОГРН:                                                    | 1037843048870 ? Дата регистрации: 🗎 ?                                                                   |           |  |  |  |  |  |  |
|          | Регистрирующий орг                                       | ган                                                                                                    |           |  |  |  |  |  |  |
| ¢        |                                                          | Этот реквизит можно заполнить по данным ЕГРЮЛ. Заполнить                                                |           |  |  |  |  |  |  |
|          | Налогообложение:                                         | Общая                                                                                                   |           |  |  |  |  |  |  |
|          | 🔲 Отделение иностр                                       | транной организации                                                                                     |           |  |  |  |  |  |  |
|          | 🗸 Основной банков                                        | вский счет                                                                                              |           |  |  |  |  |  |  |
|          | Банк: 044525187 Банк ВТБ (ПАО) 🝷 🗗                       |                                                                                                    |           |  |  |  |  |  |  |
|          | Номер счета: 40702810500040000533 Подключить обмен с СБП |                                                                                                    |           |  |  |  |  |  |  |
|          | > Адрес и телефон:                                       | к. 108818, Москва г., Десеновское п., Ватутинки-1 п., владение № 11, сооружение 12, бокс 13             |           |  |  |  |  |  |  |
|          | > Подписи: Ковальн                                       | ков Николай Федорович (Генеральный директор), Бочкарев Юрий Степанович (Главный бухгалтер)              |           |  |  |  |  |  |  |
|          | > Логотип и печать                                       |                                                                                                    |           |  |  |  |  |  |  |
|          | > Налоговая инспек                                       | жция: 7729                                                                                              |           |  |  |  |  |  |  |

6. После этого, для проверки правильности заполненных данных, выполните вход в систему ЭДО «Экспресс Документ» от лица пользователя - представителя данной организации (порядок входа описан в разделе 5.1. («Порядок доступа к системе ЭДО «Экспресс Документ») «Руководства по работе с системой ЭДО «Экспресс Документ») и в секции «Организация» Персонального кабинет пользователя (см. п.4 раздела 5.1. «Руководства по работе с системой ЭДО «Экспресс Документ») проверьте соответствие значений «ИНН» и «КПП» данным, указанным в окне с данными выбранной организации.

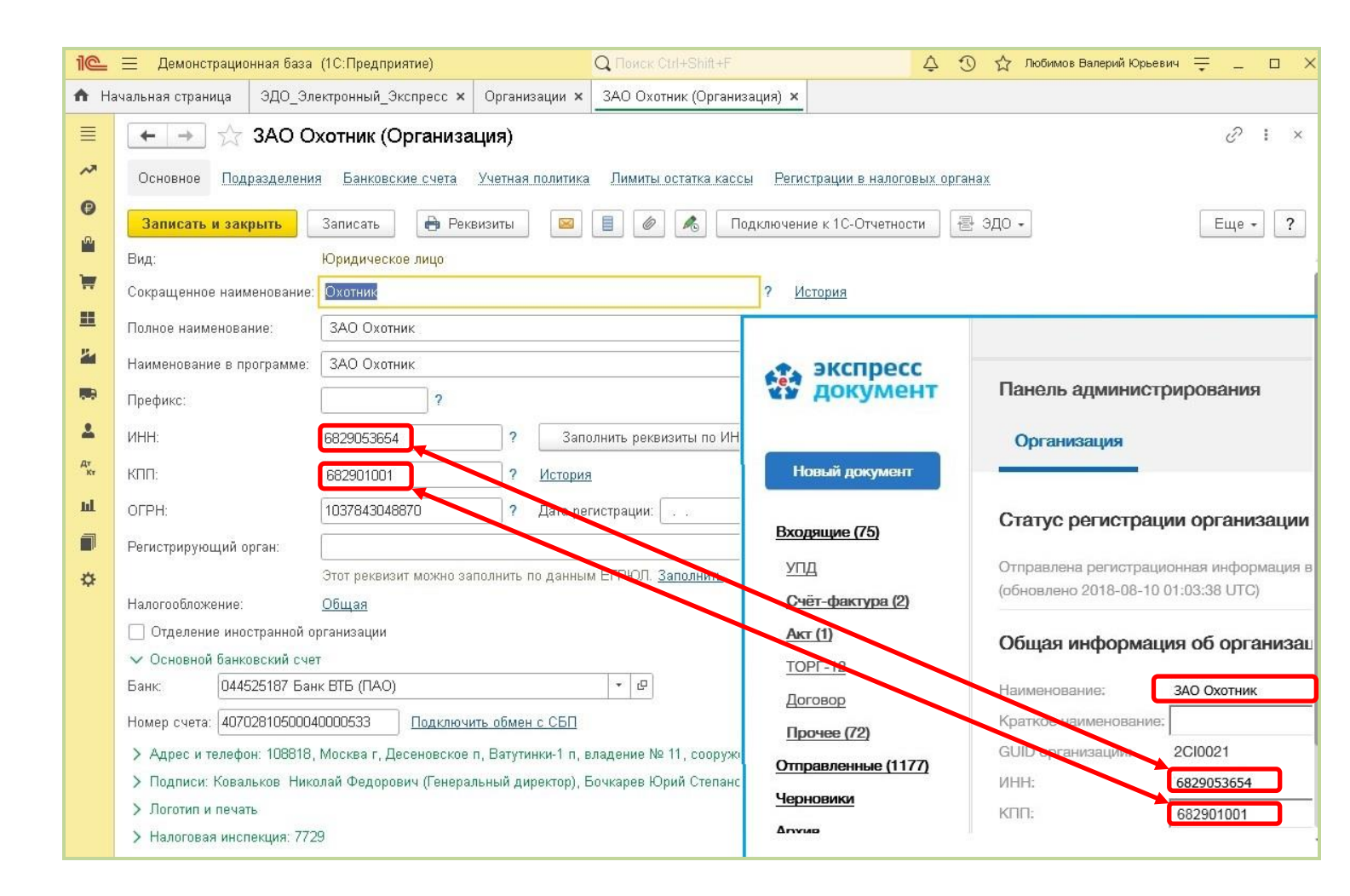

## 5.4. Просмотр входящих документов системы ЭДО «Экспресс Документ» и выгрузка их в систему «1С:Предприятие 8.3»

- Для просмотра из программного модуля интеграции 1С ЭДО списка входящих документов системы ЭДО «Экспресс Документ» перейдите в раздел «Входящие документы». В результате в правой части окна отобразится таблица со списков всех входящих документов вашей организации в системе ЭДО «Экспресс Документ».
  - ПРИМЕЧАНИЕ. Для обновления списка входящих документов нажмите при необходимости, расположенную слева кнопку «Обновить данные».

28

| 1@       | 😑 Демонстрацио                                                             | онная база (1С:Предприятие) | Q Поис          | rk Ctrl+Shift+F      |             | \$ D | ☆ лк  | обимов Валерий Юрьевич 📮 🔔   | □ ×1 |  |  |
|----------|----------------------------------------------------------------------------|-----------------------------|-----------------|----------------------|-------------|------|-------|------------------------------|------|--|--|
| 🕇 Ha     | чальная страница                                                           | ЭДО_Электронный_Экспресс ×  | Организации 🗙   | ЗАО Охотник (Организ | ация) ×     |      |       |                              |      |  |  |
| ≣        | ≡ ← → ЭДО_Электронный_Экспресс : ×                                         |                             |                 |                      |             |      |       |                              |      |  |  |
| ~        |                                                                            |                             |                 |                      |             |      |       |                              |      |  |  |
| Ø        | Экспресс Дакумент Входящие документы                                       |                             |                 |                      |             |      |       |                              |      |  |  |
| <b>^</b> | 🔒 🕼 Обновить данные 📑 Загрузить документы в 1С Очистить входящие документы |                             |                 |                      |             |      |       |                              |      |  |  |
| ₩.       | Дата                                                                       | Н Статус документа          | Тип документа   | Контрагент           | Организация | НДС  | Bcero | Ссылка на документ в базе    |      |  |  |
|          | 28.12.2023                                                                 | 6 Ожидание ответа           | Акт об оказании | у ГУ – Отделени      | 000 "МОДУ   | 0    | 3 500 | Поступление (акт, накладная) |      |  |  |
| 24       | 28.12.2023                                                                 | 6 Получено подтвер          | УПД             | Тестовый АСТ         | Магазин №2… | 0    | 3 500 |                              |      |  |  |
|          |                                                                            |                             |                 |                      |             |      |       |                              |      |  |  |
|          |                                                                            |                             |                 |                      |             |      |       |                              |      |  |  |
| AT       |                                                                            |                             |                 |                      |             |      |       |                              |      |  |  |
|          |                                                                            |                             |                 |                      |             |      |       |                              |      |  |  |
| -        |                                                                            |                             |                 |                      |             |      |       |                              |      |  |  |
|          |                                                                            |                             |                 |                      |             |      |       |                              |      |  |  |
| \$       |                                                                            |                             |                 |                      |             |      |       |                              |      |  |  |
|          |                                                                            |                             |                 |                      |             |      |       |                              |      |  |  |
|          |                                                                            |                             |                 |                      |             |      |       |                              |      |  |  |
|          |                                                                            |                             |                 |                      |             |      |       |                              |      |  |  |
|          |                                                                            |                             |                 |                      |             |      |       |                              |      |  |  |
|          |                                                                            |                             |                 |                      |             |      |       |                              |      |  |  |
|          |                                                                            |                             |                 |                      |             |      |       |                              |      |  |  |
|          |                                                                            |                             |                 |                      |             |      |       |                              |      |  |  |

2. Для загрузки, при необходимости, требуемого документа из системы ЭДО «Экспресс Документ» в систему «1С:Предприятие 8.3» выделите курсором строку с наименованием выбранного документа и нажмите на кнопку «Загрузить документы в 1С».

| 1C_         | I                                                                                                | Е Демонстрацио                 | нная база | (1С:Предприятие)   | Q Поис          | sk Ctrl+Shift+F       |             | 4 O | ☆ Лк  | обимов Валерий Юрьевич 🚆   | -  | I XI  |
|-------------|--------------------------------------------------------------------------------------------------|--------------------------------|-----------|--------------------|-----------------|-----------------------|-------------|-----|-------|----------------------------|----|-------|
| ♠ H         | А Начальная страница <u>ЭДО_Электронный_Экспресс ×</u> Организации × ЗАО Охотник (Организация) × |                                |           |                    |                 |                       |             |     |       |                            |    |       |
| ≣           | ≡ ← → ЭДО_Электронный_Экспресс                                                                   |                                |           |                    |                 |                       |             |     |       |                            |    | ×     |
| ~           |                                                                                                  |                                |           |                    |                 |                       |             |     |       |                            |    | Еще - |
| 9           | Экспресс Документ Входящие документы                                                             |                                |           |                    |                 |                       |             |     |       |                            |    |       |
| <b>.</b> 0. | ľ                                                                                                | 술 Обновить д                   | анные     | Загрузить документ | ты в 1С Очи     | стить входящие докуме | нты         |     |       |                            |    |       |
| _           |                                                                                                  | Лата                           | н         | Статус документа   | Тип покумента   | Контрагент            | Олганизация | нлс | Bcero | Ссылка на локумент в Базе  |    |       |
|             |                                                                                                  | 28 12 2023                     | 6         | Ожидание ответа    | Акт об оказании | У ГУ – Отлелени       | ооо "молу   | 0   | 3.500 | Поступление (акт, накладна | я) |       |
| E.          |                                                                                                  | 28.12.2023                     | 6         | Получено подтвер   | УПД             | Тестовый АСТ          | Магазин №2  | 0   | 3 500 |                            |    |       |
| <u> </u>    |                                                                                                  | proved a stratigitation of the |           |                    |                 |                       |             |     |       |                            |    |       |
|             |                                                                                                  |                                |           |                    |                 |                       |             |     |       |                            |    |       |
| *           |                                                                                                  |                                |           |                    |                 |                       |             |     |       |                            |    |       |
| Дт<br>Кт    |                                                                                                  |                                |           |                    |                 |                       |             |     |       |                            |    |       |
| ш           |                                                                                                  |                                |           |                    |                 |                       |             |     |       |                            |    |       |
|             |                                                                                                  |                                |           |                    |                 |                       |             |     |       |                            |    |       |
| ⇔           |                                                                                                  |                                |           |                    |                 |                       |             |     |       |                            |    |       |
|             |                                                                                                  |                                |           |                    |                 |                       |             |     |       |                            |    |       |
|             |                                                                                                  |                                |           |                    |                 |                       |             |     |       |                            |    |       |
|             |                                                                                                  |                                |           |                    |                 |                       |             |     |       |                            |    |       |
|             |                                                                                                  |                                |           |                    |                 |                       |             |     |       |                            |    |       |
|             |                                                                                                  |                                |           |                    |                 |                       |             |     |       |                            |    |       |
|             |                                                                                                  |                                |           |                    |                 |                       |             |     |       |                            |    |       |
|             |                                                                                                  |                                |           |                    |                 |                       |             |     |       |                            |    |       |
|             |                                                                                                  |                                |           |                    |                 |                       |             |     |       |                            |    |       |

3. В результате будет выполнена загрузка документа в систему «1С:Предприятие 8.3», при этом в столбце «Ссылка на документ в базе» строки с загружаемым документов отобразится наименование типа данных документа.

| = ×ı                                 |  |  |  |  |  |  |  |  |  |
|--------------------------------------|--|--|--|--|--|--|--|--|--|
|                                      |  |  |  |  |  |  |  |  |  |
| ■ ← → ЭДО_Электронный_Экспресс       |  |  |  |  |  |  |  |  |  |
| Еще -                                |  |  |  |  |  |  |  |  |  |
| Экспресс Документ Входящие документы |  |  |  |  |  |  |  |  |  |
|                                      |  |  |  |  |  |  |  |  |  |
| азе                                  |  |  |  |  |  |  |  |  |  |
| адная)                               |  |  |  |  |  |  |  |  |  |
|                                      |  |  |  |  |  |  |  |  |  |
|                                      |  |  |  |  |  |  |  |  |  |
|                                      |  |  |  |  |  |  |  |  |  |
|                                      |  |  |  |  |  |  |  |  |  |
|                                      |  |  |  |  |  |  |  |  |  |
|                                      |  |  |  |  |  |  |  |  |  |
|                                      |  |  |  |  |  |  |  |  |  |
|                                      |  |  |  |  |  |  |  |  |  |
|                                      |  |  |  |  |  |  |  |  |  |
|                                      |  |  |  |  |  |  |  |  |  |
|                                      |  |  |  |  |  |  |  |  |  |
|                                      |  |  |  |  |  |  |  |  |  |
|                                      |  |  |  |  |  |  |  |  |  |
|                                      |  |  |  |  |  |  |  |  |  |
|                                      |  |  |  |  |  |  |  |  |  |
|                                      |  |  |  |  |  |  |  |  |  |

4. Для просмотра, при необходимости, загруженного в систему «1С:Предприятие 8.3» документа нажмите на расположенную справа от наименования типа данных документа кнопку (*Открыть*).

30

| 1@       | 📃 Демонстрацио                       | онная база (1С:Предприятие) | Q Пои           | sk Ctrl+Shift+F       |             | 4 I | ) 合   | Пюбимов Валерий Юрьевич 📮 💷    |   |  |  |
|----------|--------------------------------------|-----------------------------|-----------------|-----------------------|-------------|-----|-------|--------------------------------|---|--|--|
| 🏫 Ha     | чальная страница                     | ЭДО_Электронный_Экспресс ×  | Организации 🗙   | ЗАО Охотник (Организ  | ация) 🗙     |     |       |                                |   |  |  |
| ≣        | ≡ ← → ЭДО_Электронный_Экспресс : ×   |                             |                 |                       |             |     |       |                                |   |  |  |
| ~        | Eщe                                  |                             |                 |                       |             |     |       |                                |   |  |  |
| Ø        | Экспресс Документ Входящие документы |                             |                 |                       |             |     |       |                                |   |  |  |
| n.       | 🤹 Обновить д                         | анные 📑 Загрузить докумен   | ты в 1С Очи     | стить входящие докуме | нты         |     |       |                                |   |  |  |
|          | Дата                                 | Н Статус документа          | Тип документа   | Контрагент            | Организация | НДС | Всего | Ссылка на документ в базе      |   |  |  |
| ш        | 28.12.2023                           | 6 Ожидание ответа           | Акт об оказании | у ГУ – Отделени       | 000 "МОДУ   | 0   | 3 500 | Поступление (акт, накладная) № | - |  |  |
| 24       | 28.12.2023                           | 6 Получено подтвер          | УПД             | Тестовый АСТ          | Магазин №2  | 0   | 3 500 |                                |   |  |  |
|          |                                      |                             |                 |                       |             |     |       |                                |   |  |  |
|          |                                      |                             |                 |                       |             |     |       |                                |   |  |  |
| Дт<br>Кт |                                      |                             |                 |                       |             |     |       |                                |   |  |  |
| ш        |                                      |                             |                 |                       |             |     |       |                                |   |  |  |
|          |                                      |                             |                 |                       |             |     |       |                                |   |  |  |
| -        |                                      |                             |                 |                       |             |     |       |                                |   |  |  |
|          |                                      |                             |                 |                       |             |     |       |                                |   |  |  |
|          |                                      |                             |                 |                       |             |     |       |                                |   |  |  |
|          |                                      |                             |                 |                       |             |     |       |                                |   |  |  |
|          |                                      |                             |                 |                       |             |     |       |                                |   |  |  |
|          |                                      |                             |                 |                       |             |     |       |                                |   |  |  |
|          |                                      |                             |                 |                       |             |     |       |                                |   |  |  |
|          |                                      |                             |                 |                       |             |     |       |                                |   |  |  |
|          |                                      |                             |                 |                       |             |     |       |                                |   |  |  |

5. В результате откроется окно с подробными данными загруженного в систему «1С:Предприятие 8.3» документа.

| Ο.              |                   |                               |                   |                    |                    |                   |                     |                |                        |
|-----------------|-------------------|-------------------------------|-------------------|--------------------|--------------------|-------------------|---------------------|----------------|------------------------|
| 10              | , 📃 Демонстр      | ационная база (1С:Предприятие | ) Q По            | иск Ctrl+Shift+F   |                    | 4 O               | 🏠 Любимов Валер     | ий Юрьевич 🏺 - | _                      |
| <b>↑</b> F      | †ачальная страни. | ца ЭДО_Электронный_Экспр      | есс × Поступлен   | ие услуг: Акт МНОО | 000010 от 25.12.20 | 023 13:12:50 ×    |                     |                |                        |
| ≣ ≯             | ← →               | Поступление услуг             | : Акт MH00-00     | 0010 от 25.1       | 2.2023 13:12       | :50               |                     | 1 200 - E      | ∂×                     |
| •               | Акт №:            | 12345 OT: 25.12               | 2.2023            |                    | Оригинал полу      | ичен              |                     | <u>сц</u>      |                        |
|                 | Номер:            | МН00-000010 от: 25.12         | 2.2023 13:12:50   |                    | Организация:       | ооо "модульг/     | АРДОКТЕСТ'          |                | * @                    |
| Ħ               | Контрагент:       | ГУ – Отделение Пенсионного    | фонда РФ по г. Мо | оскве 🔹 🖓          | Расчеты: 6         | 0.01, 60.02, заче | г аванса автоматиче | ски            |                        |
|                 | Договор:          |                               |                   | * @                | E                  | ЮС сверху         |                     |                |                        |
| 24              | Счет на оплату    | c [                           |                   |                    |                    |                   |                     |                |                        |
| <b>199</b> 0    | Добавить          | Подбор 🛧 🗣                    | <b>B</b>          |                    |                    |                   |                     |                | Еще 🔸                  |
| •               | N H               | оменклатура                   | Количество        | Цена               | Сумма              | % НДС             | ндс                 | Bcero          | Счета уч               |
| дт<br>кт<br>III | 1 pa              | боты                          | 1,000             | 121 212,00         | 121 212,00         | 20%               | 24 242,40           | 145 454,40     | <u>26, Mara:</u><br><> |
| •               |                   |                               |                   |                    |                    |                   |                     |                |                        |
| ¢               |                   |                               |                   |                    |                    |                   |                     |                |                        |

### ПРИЛОЖЕНИЕ 1. Сведения о разработчике

### ООО «Электронный экспресс»

Юридический адрес: 119991, г. Москва, Ленинские горы, д. 1, стр. 77, комн. 19, этаж 3 Почтовый адрес: 119991, г. Москва, Ленинские горы, д. 1, стр. 77, комн. 19, этаж 3 www.garantexpress.ru

<u>Телефон центра поддержки клиентов</u>: **8-800-333-88-88** <u>Адрес электронной почты</u>: <u>ee@garant.ru</u>